PANDUAN PENGGUNAAN APLIKASI

# SISKEU

# (UPDATE MODUL PERPAJAKAN)

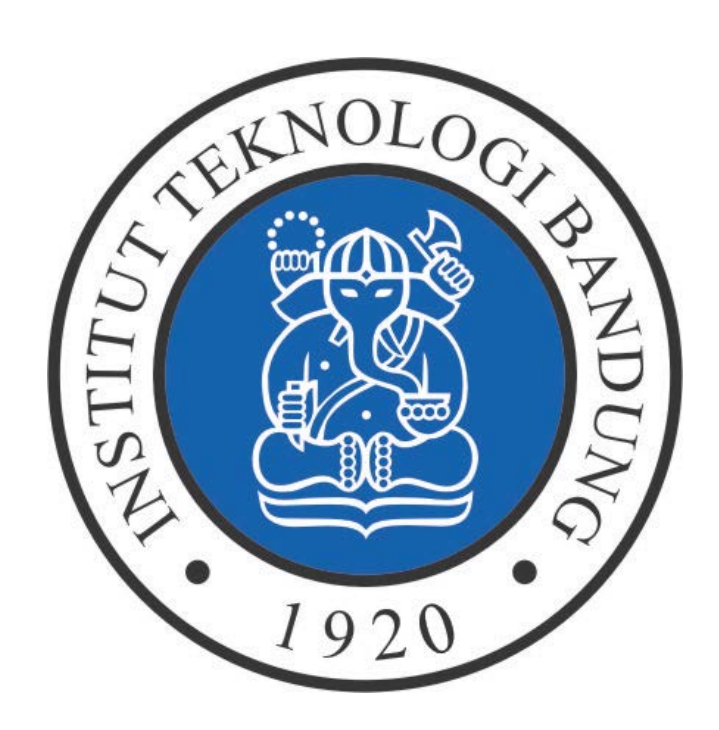

# DIREKTORAT KEUANGAN INSTITUT TEKNOLOGI BANDUNG

2019

| Daft | ar Isi  |                                                 | 1  |
|------|---------|-------------------------------------------------|----|
| Daft | ar Gam  | ıbar                                            | 3  |
| Pan  | duan Pe | enguna Akun Unit                                | 5  |
| 1.   | . Mas   | suk                                             | 5  |
| 2.   | . PPh   | 21                                              | 5  |
|      | 2.1.    | Kode Objek Pajak                                | 5  |
|      | 2.2.    | Daftar Penerima Penghasilan PPh 21              | 7  |
|      | 2.3.    | Daftar Pegawai A1                               | 9  |
| 3.   | . PPh   | 23                                              | 10 |
|      | 3.1.    | Referensi Lawan Transaksi                       | 10 |
|      | 3.2.    | Jenis Jasa                                      | 12 |
| 4.   | . PPh   | 4 Ayat 2                                        | 13 |
|      | 4.1.    | Referensi Lawan Transaksi                       | 13 |
|      | 4.2.    | Jenis Penghasilan                               | 15 |
| 5.   | . PPN   | l Masukan                                       | 16 |
|      | 5.1.    | Referensi Lawan Transaksi                       | 16 |
| 6.   | . PPN   | l Keluaran                                      | 18 |
|      | 6.1.    | Penerbitan Faktur Pajak Keluaran                | 18 |
|      | 6.2.    | Referensi Lawan Transaksi                       | 23 |
|      | 6.3.    | Pencarian Data Penerbitan Faktur Pajak Keluaran | 25 |
|      | 6.4.    | Input Lab/Galeri/Studio/Internet/Lainnya        | 25 |
|      | 6.5.    | Penerimaan Lab/Galeri/Studio/Internet/Lainnya   | 26 |
|      | 6.6.    | Penerbitan Faktur Pajak Keluaran Batch          | 27 |
| 7.   | . Step  | o 3 Input SPP                                   | 28 |
|      | 7.1.    | Import PPh 21                                   | 28 |
|      | 7.2.    | Input PPN                                       | 29 |
|      | 7.3.    | Input PPh 21                                    | 30 |
|      | 7.4.    | Input PPh 23                                    | 32 |
|      | 7.5.    | Input PPh 4 Ayat 2                              | 33 |

# Daftar Isi

| 7.6. | Menyimpan Data Pajak pada Halaman Step 3 | 35 |
|------|------------------------------------------|----|
| -    | - / h                                    |    |

# Daftar Gambar

| Gambar 1 Halaman Masuk                                  | 5    |
|---------------------------------------------------------|------|
| Gambar 75 Halaman Dasbor                                | 5    |
| Gambar 76 Halaman Kode Objek Pajak                      | 6    |
| Gambar 77 Halaman Input Kode Objek Pajak PPh 21         | 6    |
| Gambar 78 Halaman Edit Kode Objek Pajak PPh 21          | 7    |
| Gambar 79 Halaman Referensi Penerima Penghasilan PPh 21 | 7    |
| Gambar 80 Halaman Referensi Penerima PPh 21             | 8    |
| Gambar 81 Halaman Edit Referensi Penerima PPh 21        | 8    |
| Gambar 82 Detail Penerima Penghasilan PPh 21            | 8    |
| Gambar 83 Halaman Referensi Pegawai A1 PPh 21           | 9    |
| Gambar 84 Halaman Input Referensi Pegawai A1 PPh 21     | 9    |
| Gambar 85 Halaman Edit Referensi Pegawai A1 PPh 21      | . 10 |
| Gambar 86 Detail Pegawai A1 PPh 21                      | . 10 |
| Gambar 87 Halaman Referensi PPh 23                      | . 11 |
| Gambar 88 Halaman Input Referensi Penerima PPh 23       | . 11 |
| Gambar 89 Halaman Edit Referensi Penerima PPh 23        | . 12 |
| Gambar 90 Halaman Referensi PPh 23                      | . 12 |
| Gambar 91 Halaman Input Referensi PPh 23                | . 13 |
| Gambar 92 Halaman Edit Referensi PPh 23                 | . 13 |
| Gambar 93 Halaman Referensi Penerima PPh 4 Ayat 2       | . 14 |
| Gambar 94 Halaman Inpur Referensi Penerima PPh 4 ayat 2 | . 14 |
| Gambar 95 Halaman Edit Referensi Penerima PPh 4 ayat 2  | . 15 |
| Gambar 96 Halaman Jenis Penghasilan PPh 4 ayat 2        | . 15 |
| Gambar 97 Halaman Input Referensi PPh 4 Ayat 2          | . 16 |
| Gambar 98 Halaman Edit Referensi PPh 4 ayat 2           | . 16 |
| Gambar 99 Halaman Referensi Penerima PPN Masukan        | . 17 |
| Gambar 100 Halaman Input Referensi Penerima PPN Masukan | . 17 |
| Gambar 101 Halaman Detail Faktur Pajak Keluaran         | . 18 |
| Gambar 102 Cari NPWP Faktur Pajak Keluaran              | . 19 |
| Gambar 103 Pemberitahuan Sukses Faktur Pajak Keluaran   | . 19 |
| Gambar 104 Halaman Detail Faktur Pajak Keluaran         | . 20 |
| Gambar 105 Keterangan Penolakan Faktur Pajak Keluaran   | . 20 |

| Gambar 106 Halaman Detail Faktur Pajak Keluaran                    | 21 |
|--------------------------------------------------------------------|----|
| Gambar 107 Halaman Detail Faktur Pajak Keluaran                    | 22 |
| Gambar 108 Halaman Detail Faktur Pajak Keluaran                    | 23 |
| Gambar 109 Halaman Referensi Penerima PPN Keluaran                 | 24 |
| Gambar 110 Halaman Input Referensi Penerima PPN Keluaran           | 24 |
| Gambar 111 Halaman Pencarian Data Penerbitan Faktur Pajak Keluaran | 25 |
| Gambar 112 Halaman Input Penerimaan Lab/Galeri/Studio/Lainnya      | 26 |
| Gambar 113 Halaman Penerimaan Lab/Galeri/Studio/Lainnya            | 26 |
| Gambar 114 Halaman Penerbitan Faktur Pajak Keluaran Batch          | 27 |
| Gambar 115 Cari NPWP                                               | 28 |
| Gambar 116 Import PPh 21                                           | 28 |
| Gambar 117 Input PPN                                               | 29 |
| Gambar 118 Form INput PPN Masukan                                  | 29 |
| Gambar 119 Penerima Pajak PPN Masukan                              | 30 |
| Gambar 120 Input PPh 21                                            | 30 |
| Gambar 121 Form Input PPh 21                                       | 31 |
| Gambar 122 Penerima Pajak PPh 21                                   | 31 |
| Gambar 123 Input PPh 23                                            | 32 |
| Gambar 124 Form Input Pajak PPh 23                                 | 32 |
| Gambar 125 Penerima Pajak PPh 23                                   | 33 |
| Gambar 126 Input PPh 4 Ayat 2                                      | 33 |
| Gambar 127 Form Input PPh 4 Ayat 2                                 | 34 |
| Gambar 128 Penerima Pajak PPh 4 Ayat 2                             | 34 |

# Panduan Penguna Akun Unit

# 1. Masuk

Halaman masuk ini digunakan untuk memeriksa apakah pengguna terdaftar atau tidak. Berikut adalah tampilan halaman masuk.

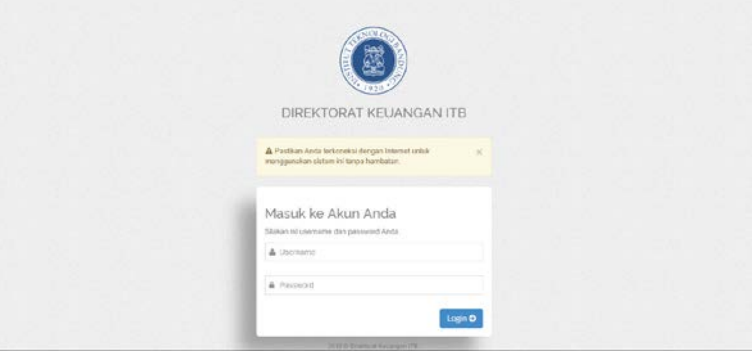

Gambar 1 Halaman Masuk

- 1) Masukan nama pengguna yang terdaftar.
- 2) Masukan kata sandi yang sesuai dengan nama pengguna.
- 3) Klik tombol Login O untuk memulai sesi masuk.

Setelah masuk berhasil akan mucul tampilan seperti berikut.

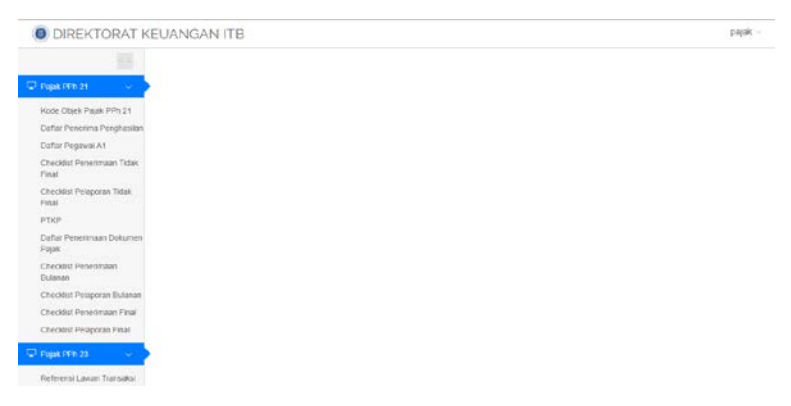

Gambar 2 Halaman Dasbor

## 2. PPh 21

#### 2.1. Kode Objek Pajak

Halaman ini digunakan untuk mengelola data kode objek pajak yang akan digunakan pada perhitungan PPh 21.

Berikut adalah tampilan halaman kode objek pajak.

|                                                                  | C Paper 2 1 | sale Objek Pagel | 0.09% 2525                                                                                                    |                 |        | -508          | Searchi     | 0 0      |
|------------------------------------------------------------------|-------------|------------------|----------------------------------------------------------------------------------------------------|-----------------|--------|---------------|-------------|----------|
| 2 mga mmi zi<br>2 mga mmi zi<br>2 mga mmi ziji<br>2 mga mmi ziji | Kode        | Objek            | Pajak PPh 21/26                                                                                                    |                 |        |               |             |          |
|                                                                  | 4           | Kode             |                                                                                                    |                 |        | Tari          | 6(%)        |          |
|                                                                  | No          | Objek<br>Fujak   | Oeskiljesi                                                                                                    | Fajak           | DPP(%) | Tanpa<br>New? | Ada<br>MPWP | Aks      |
|                                                                  | η.          | 21-100-63        | Imbolan Kopoda Pecerta Keglatan                                                                                                    | Tidsk<br>Final  | 990    | 6             | .1          | E.S.     |
|                                                                  | 2           | 21-100-01        | Pegowa Intep                                                                                                    | Bulanan         | 0      |               |             | 10       |
|                                                                  | 3           | 21-100-99        | Objek PPh Pasel 21 Tidek Final Leineye.                                                                                                    | Tidak<br>Final  | 20     | . 6           | .5          | to<br>to |
|                                                                  | 4           | 21-100-32        | Punutin a Penakin                                                                                                    | Bulanan         |        |               |             | 10       |
|                                                                  | 5           | 21-402-01        | Honer atau imbalan Lain yang Dibebankan kepada APBN atau APBD yang Diterima oleh PNS.<br>Anggeta THEPOLRI, Pejabat Negara dan Panakinannya | Final           | 190    |               | 5           | 1        |
|                                                                  |             | 21-401-02        | Using Manthat Pensius, Tunjangan Hali Tun, etau Jaminan Hali Tun yang Dibayarkan Sekalgus                                                  | Field           | 190    | 6             | .5          | to<br>to |
|                                                                  | 7           | 21-100-30        | Induke Kepada Dakan Pegawai yang Menetine Penghasian yang Desilet Debesinenkungan                                                          | Tidak.<br>Final | 50     | 6             | 5           | E.       |
|                                                                  |             | 21-100-51        | Jasa Produkal, Tantiem, Bunce atau Imbalan Kepada Mantan Pegawal                                                                           | Tidut.          | 100    | 18            | 15          |          |

Gambar 3 Halaman Kode Objek Pajak

Terdapat daftar kode objek pajak beserta deskripsi, jenis pajak, persentase dpp, dan tarifnya.

Pengguna dapat menambahkan daftar kode objek pajak dengan menekan tombol yang terdapat diatas tabel daftar kode objek pajak. Setelah menekan tombol tersebut, pengguna akan masuk ke halaman baru seperti berikut.

|                                      |   | Conge / Kim Des Fus Proz | e;                 |          | Alari Yessi ring | Q |
|--------------------------------------|---|--------------------------|--------------------|----------|------------------|---|
| © ngacentat<br>© ngacentat           | • | Input Kode Obj           | ek Pajak PPh 21/26 |          |                  |   |
| 🗢 Papa Mit 40)<br>🗣 Papa PEN Masukan |   | Kode Objek Pajek."       | Kurde Otijek Mapak |          |                  |   |
|                                      |   | Destripsi                | Darkeyed           |          |                  |   |
|                                      |   | Junia Pajak."            | Tidak Exal         | ~        |                  |   |
|                                      |   | Dab -                    | DPP                | <b>N</b> |                  |   |
|                                      |   | Tariff Dengen MPWINT     | Tell Dergen NEWE   | 5        |                  |   |
|                                      |   | Teril Tenne NPWP*        | Τρέ Τρεμι ΝΡΗΡ     | 5        |                  |   |
|                                      |   |                          |                    | Same     |                  |   |

Gambar 4 Halaman Input Kode Objek Pajak PPh 21

Pengguna dapat mengisi data kode objek pajak yang akan ditambahkan, lalu

menyimpannya dengan menekan tombol Save.

Untuk menyunting data kode objek pajak, pengguna dapat menekan tombol Edit yang terdapat pada kolom "Aksi" pada tabel daftar kode objek pajak. Berikut adalah halaman *edit* data kode objek pajak.

|                                         |   | E Papa - Kode Objak Papa PHS 250 | n                               |      | Stat Searcing | Q |
|-----------------------------------------|---|----------------------------------|---------------------------------|------|---------------|---|
| 🖵 Радак (РР): 21<br>🖵 Радак (РР): 25    | * | Input Kode Obje                  | ek Pajak PPh 21/26              |      |               |   |
| 🖵 Pajak PPh 4(2)<br>🖵 Pajak PPN Masukan |   | Kode Objek Pajat *               | 21.100-13                       |      |               |   |
| 🖵 Рада СРУ Коналал                      |   | Deskripsi                        | Imosten Kepada Peserte Kegiatan |      |               |   |
|                                         |   | Jenis Pajak *                    | Tidek Final                     | *    |               |   |
|                                         |   | DPP *                            | 100                             | ~    |               |   |
|                                         |   | Telf Diriga: NPMP *              | 9                               | ~    |               |   |
|                                         |   | Tarif Tange NPWP *               | 6                               | 5    |               |   |
|                                         |   |                                  |                                 | Save |               |   |

Gambar 5 Halaman Edit Kode Objek Pajak PPh 21

Pengguna dapat mengubah data yang tersimpan, lalu menyimpannya kembali dengan menekan tombol save.

Data pada daftar kode objek pajak juga dapat dihapus dengan menekan tombol Hapus yang terdapat pada kolom "Aksi".

# 2.2. Daftar Penerima Penghasilan PPh 21

Halaman ini digunakan untuk mengolah data referensi penerima PPh 21 sebagai penerima PPh 21 Tidak Final dan Final. Berikut adalah tampilan halaman Referensi Penerima PPh 21.

| Pagak PPin 21 (                               | -                   |                                       |                   |                     |                                                    |                   |  |  |  |
|-----------------------------------------------|---------------------|---------------------------------------|-------------------|---------------------|----------------------------------------------------|-------------------|--|--|--|
|                                               | Referen             | leferensi Penerima Penghasilan PPh 21 |                   |                     |                                                    |                   |  |  |  |
| Plajuk (PPI) A(2) (<br>Plajuk (PPI) Masakan ( | taport in a la      | 700                                   |                   |                     |                                                    | Scanh             |  |  |  |
| Pages of the balance                          | No. 4               | NPVEP                                 | IK I              | Name                | ) Alamat 1                                         | Aksi              |  |  |  |
|                                               | - 1                 | 11.111.111.1-111.111                  | 1111111111112     | Pistane             | J Tamonant                                         | Edit Higgar Datel |  |  |  |
|                                               | 2                   | 008-008-3 080-00-00                   | 681256994201      | Luipi               | Patalanang                                         | Eds Hopes Decal   |  |  |  |
|                                               | 3                   | 80.808.891.8 838.855                  | 346               | Nadati              | 8 andung                                           | Lot Hupet Dataf   |  |  |  |
|                                               | 4                   | 743364077421007                       | 456               | Nocel               | Bandung                                            | Ede Higan Detail  |  |  |  |
|                                               |                     | 11.111.111.3.111.112                  | 1234567090        | Lies                | Padalarang                                         | Edit Hugan Datait |  |  |  |
|                                               | 6                   | 000.000-0.000.000.000                 | 12345670912345670 | Nadal Lingga Brahim | Cleater Catalina Bick AB7 no 25, Gading<br>Sergeng | Eds Hopen Deal    |  |  |  |
|                                               | Showing 1 to 6 of 1 | entries                               |                   |                     |                                                    | 1                 |  |  |  |

Gambar 6 Halaman Referensi Penerima Penghasilan PPh 21

Untuk menambahkan data referensi penerima, tekan tombol , lalu akan muncul halaman baru untuk menambahkan data referensi seperti berikut.

|                                                                      | Pala Palar Persona 7/5.2                                                                | 108.                | Nucl Insucting Co. |
|----------------------------------------------------------------------|-----------------------------------------------------------------------------------------|---------------------|--------------------|
| © ларклов за с<br>© юрклов за с                                      | Referensi Pene                                                                          | rima PPh 21/26      |                    |
| Se Pape (195 AD) (<br>Dipe (196 Messault) (<br>Dipe (196 Messault) ( | NK <sup>+</sup><br>NPOP <sup>+</sup><br>Kons <sup>+</sup>                               | NikiTengol<br>Neter |                    |
|                                                                      | Manut *                                                                                 | Mend                |                    |
|                                                                      | Kode Negata *                                                                           |                     | *                  |
|                                                                      | Georgan (Highlat<br>analysis), Alex<br>Tegan (M. K.<br>Angan (M. For<br>day Personanya) | Recolunger          | v<br>*             |
| Arrish & Constant Encourage (FE                                      |                                                                                         |                     |                    |

Gambar 7 Halaman Referensi Penerima PPh 21

Setelah mengisi seluruh data, simpan dengan menekan tombol swe. Untuk menyunting data referensi penerima, tekan tombol Edit yang terdapat pada kolom "Aksi" sehingga masuk pada halaman berikut.

|                                                                            | Toron / Televis Provins PPs 25                                                                        | ai ;                                                   | But heading | 9 |
|----------------------------------------------------------------------------|----------------------------------------------------------------------------------------------------|--------------------------------------------------------|-------------|---|
| ⊊ Рыж Р№21 —                                                               | Referensi Pener                                                                                       | ima PPh 21/26                                          |             |   |
| 0 Ријак (19642) с.<br>2 Ријак (1964 Мазикан с.<br>2 Ријак (1964 Мазикан с. | NAC"<br>SPIDE "<br>Name "<br>Alamat "                                                                 | Hamilinitig<br>Harris Ha Con Jik<br>Pagea<br>A Sheetal |             |   |
|                                                                            | Well Law Neger *<br>Rode Negers *                                                                     | e                                                      |             |   |
|                                                                            | Golongen (Prijsbar<br>unuskjart i - Statis<br>Nopaus, PMS<br>Anggista TNI, Pust<br>das Panstur ennys) | The Garger                                             |             |   |
| mit i Grotert Kuanger (11)                                                 |                                                                                                    |                                                        |             |   |

Gambar 8 Halaman Edit Referensi Penerima PPh 21

Ubah data lalu tekan 🔤 untuk menyimpan.

Untuk menghapus data referensi penerima, tekan tombol Hapus pada kolom "Aksi".

Untuk melihat detil dari data pada tabel daftar referensi, tekan tombol Detail, lalu akan tampil detil dari data yang dipilih seperti berikut.

| NPWP              | : 11.111.111.1-111.111 | Alamat         | . J. Tamonsari |       |
|-------------------|------------------------|----------------|----------------|-------|
| Nama              | : Pratama              | WP Luar Negeri |                |       |
| NKNo.<br>Passport | 1111111111111          | Kode Negara    | 25             |       |
| Golongan          | null                   |                |                |       |
|                   |                        |                |                | Clase |

Gambar 9 Detail Penerima Penghasilan PPh 21

# 2.3. Daftar Pegawai A1

Halaman ini digunakan untuk mengolah data referensi pegawai A1 sebagai penerima PPh 21 bulanan. Berikut adalah tampilan halaman Referensi Pegawai A1.

| PhysicPen 21 C              |                     | Contract Contract Contract | and the second second                   |                         |                                                                              |                  |  |  |
|-----------------------------|---------------------|----------------------------|-----------------------------------------|-------------------------|------------------------------------------------------------------------------|------------------|--|--|
| Referensi Pegawai A1 PPh 21 |                     |                            |                                         |                         |                                                                              |                  |  |  |
|                             |                     |                            |                                         |                         |                                                                              |                  |  |  |
|                             | treat mo            | 7101                       |                                         |                         |                                                                              | Tarr             |  |  |
| Pajak PPN Kekawan 🧠         | Show 11 v R         | lowa                       |                                         |                         |                                                                              | Starth           |  |  |
|                             | Bi. 4               | NPWP :                     | NK                                      | Norva                   | ( Alessat (                                                                  | Aksi             |  |  |
|                             | 1                   | 0.01.01.5-01.05            | 315                                     | 0404000                 | 404003                                                                       | Edt Huged Detail |  |  |
|                             | 2                   | 123                        | 123                                     | ene.                    | 123                                                                          | Eds Heper Detail |  |  |
|                             | 1                   | 96 565 656 5456 545        | 122234445555345                         | Neulai Lingga Bratiim   | Cluster Catalina Blok ADT to 24, Garding<br>Serpong                          | Ede Hopes Detail |  |  |
|                             | (A.)                | 000 000-3 000 000 000      | 1515151515155115151                     | 1 Tidgge                | Jekaria                                                                      | Eds. Henry Dearl |  |  |
|                             | . 6                 | 74.336.407.7-421.007       | 455                                     | Nopal                   | Bandung                                                                      | Edt Hoper Detail |  |  |
|                             |                     | 10.1010/1010/101           | 111111111111111111111111111111111111111 | Itrahim                 | Tangerang                                                                    | Eds Hopes Detail |  |  |
|                             |                     | 76336.0077-421000          | 3217082312550005                        | Loti Prutama Yagasinana | J. Lettol, G. A. Manulang Gg. Karang<br>Seri II No. 13 RT 52 RW 64 Padateong | Edt Hopat Detail |  |  |
|                             |                     | 00 000 000 2-000 000 00    | 878                                     | ExaMin                  | Bandung                                                                      | Edt Hope Detail  |  |  |
|                             | Showing 1 to 6 of 1 | 5 ereties                  |                                         |                         |                                                                              | - 1              |  |  |
|                             |                     |                            |                                         |                         |                                                                              |                  |  |  |

Gambar 10 Halaman Referensi Pegawai A1 PPh 21

Untuk menambahkan data referensi, tekan tombol , lalu akan muncul halaman baru untuk menambahkan data referensi seperti berikut.

|                                                                                | Popul   Reference Programs A1 PP                                                                    | 2108                                     | Stat Searching |
|--------------------------------------------------------------------------------|----------------------------------------------------------------------------------------------------|------------------------------------------|----------------|
| ⊋ Pujek PPis21 – <<br>⊋ Pujek PPis23 – <                                       | Referensi Pega                                                                                      | wai A1 PPh 21/26                         |                |
| ⊋ Pagak PPN Masakan – c<br>⊋ Pagak PPN Masakan – c<br>⊋ Pagak PPN Kelaaran – c | ngal (178 AG) 4 NK*<br>Ngal (179 Mashan 4 NK*<br>Ngal (179 Mashan 4 NK*)<br>Ngal (179 Mahana 4 NK*) | NARAYAND<br>Nama                         |                |
| are                                                                            | Alamat *<br>WP Luar Negeri *                                                                        | Aanat<br>Bi                              |                |
|                                                                                | Kode Negara *                                                                                       |                                          | ~              |
|                                                                                | Jariis Halardin *<br>yeens fasanan                                                                  | Labilaki Perempuan<br>Labilaki Perempuan |                |
|                                                                                | Status PTKP 1                                                                                       | 🔆 Kaula 💭 Tidak Kaula 💭 Hidup Despisah   |                |
|                                                                                | Jumiah Tanggungan *                                                                                 | 0                                        | ~              |
|                                                                                | Nama Johnion 1                                                                                      | Naria Moster                             | Save           |
| 100 O Destroid Recemen (78                                                     |                                                                                                    |                                          |                |

Gambar 11 Halaman Input Referensi Pegawai A1 PPh 21

Setelah mengisi seluruh data, simpan dengan menekan tombol see . Untuk menyunting data referensi, tekan tombol dit yang terdapat pada kolom "Aksi" sehingga masuk pada halaman berikut.

|                                   |         | CPupit C Referent Propried AT PPs                                           | 9626                                        | liter tolering Q |
|-----------------------------------|---------|-----------------------------------------------------------------------------|---------------------------------------------|------------------|
| 2 maak mini 21<br>2 Paalik PPo 23 |         | Referensi Pegav                                                             | wai A1 PPh 21/26                            |                  |
|                                   |         | ΝК'                                                                         | 32(13)29-2462008                            |                  |
|                                   | NPAP-   | 74 336 407 7-421 000                                                        |                                             |                  |
|                                   | Nama *  | Listi Pisiana Yojaswara                                                     |                                             |                  |
| Abbreat                           | Alemet* | .4. Leftert S. A. Manulang Gy, Karang Sert Erite. 13 RT 52 RW 01 Padalatang |                                             |                  |
|                                   |         | W <sup>IP</sup> Luar Neger *                                                | *                                           |                  |
|                                   |         | Koda Negara *                                                               | iON - Inconesta 🗸 🗸                         |                  |
|                                   |         | Jonis Kalamin *                                                             | Latilitie Perempuan     Latilitie Perempuan |                  |
|                                   |         | Status PTKP *                                                               | Karvin 🔹 Tdak Kanin 🔅 Hidus Bergkan         |                  |
|                                   |         | Austah Tanggungan *                                                         | ۰ 🗸                                         |                  |
|                                   |         | Nama Jabotan*                                                               | nu .                                        |                  |
|                                   |         |                                                                             | Save                                        |                  |
|                                   |         |                                                                             |                                             |                  |

Gambar 12 Halaman Edit Referensi Pegawai A1 PPh 21

Ubah data lalu tekan 📟 untuk menyimpan.

Untuk menghapus data referensi, tekan tombol Hapus pada kolom "Aksi". Untuk melihat detil dari data pada tabel daftar referensi, tekan tombol Detail, lalu akan tampil detil dari data yang dipilih seperti berikut.

| Detail Pegawa        | i A1                      |                | 2                                                                                   |
|----------------------|---------------------------|----------------|-------------------------------------------------------------------------------------|
| NPWP                 | : 74.336.407.7-421.000    | Alamat         | : JI. Letkol. G. A. Manulang Gg.<br>Karang Sari II No. 13 RT 02 RW 04<br>Padalarang |
| Nama                 | : Lutfi Pratama Yogaswara | WP Luar Negeri | : Ø                                                                                 |
| NIK/No<br>Passport   | 3217082312950009          | Kode Negara    | : IDN                                                                               |
| Jenis Kelamin        | : M                       | Status PTKP    | : TK                                                                                |
| Jumlah<br>Tanggungan | :0                        | Nama Jabatan   | : PM                                                                                |
|                      |                           |                | Close                                                                               |

Gambar 13 Detail Pegawai A1 PPh 21

# 3. PPh 23

#### 3.1. Referensi Lawan Transaksi

Halaman ini digunakan untuk mengolah data referensi yang akan digunakan dalam penghitungan PPh 23. Berikut adalah tampilannya.

| 58                                      | (2744 ) Re      | termit PE | 623                 |      |               |                                                              | Stat Searing       | 1               |
|-----------------------------------------|-----------------|-----------|---------------------|------|---------------|--------------------------------------------------------------|--------------------|-----------------|
|                                         | Refere          | nsi       | PPh 23              | 8    |               |                                                              |                    |                 |
| ₽ Papa P9123 (                          |                 | 1131      |                     | 8    |               |                                                              |                    |                 |
| Gr entre eservico ⊂                     | <u> </u>        |           |                     |      |               |                                                              | 14                 | e that          |
| <ul> <li>Чтори или месялал с</li> </ul> | Show 12         | •         |                     |      |               |                                                              |                    |                 |
| 🖓 Papat PPN Kotoran — (                 | N. 4            | Posal     | Russ<br>Perspherium | Tart | Koda<br>Liara | Ketecangen                                                   | 1.                 | Aird            |
|                                         | ÷1.             | 23        | AM                  | 24   | P183306       | Siewa dan penghasian lain sebulungan dangan penggunaan karta |                    | Ede             |
|                                         | 2               | 23        | /65a                | 25   | F183306       | Jose Teknik PMK 244 PMK 802008                               | 8                  | forte<br>Segues |
|                                         | 3               | 23        | ABB                 | 25   | F113336       | Josa Manajamun FMK 244 FMK 512000                            | 6                  | 6 (H)           |
|                                         | 1.9             | æ.        | Alfa                | 25   | P110306       | Jana Karautan P591284910103/2008                             | 4                  |                 |
|                                         | 6               | 23        | AN                  | z    | F115306       | Jana lain 1996-2441996 03/2088                               | 8                  | Ede             |
|                                         | 1.0             | 26        | A394                | 25   | F183308       | Penjualan harta di Indonesia                                 | 6                  | E.A.            |
|                                         | 7               | 26        | A214                | 20%  | P113356       | Premi ascranti / nanazarisi                                  |                    | E de la         |
|                                         | - 1             | 26        | A324                | 28%  | F183308       | Punghasilan dal ponjusian atau pengalhan sahum               | 6                  | i an            |
|                                         |                 | 26        | ASM                 | 20%  | F113308       | Penghasilan kara pajak BUT sesudah dikurangi palah           | 4                  |                 |
|                                         | 10              | 26        | A34                 | 28%  | F110308       | Dividen                                                      | 4                  | E an<br>ingen   |
|                                         | Showing 1 to 10 | of 22 web | -                   |      |               |                                                              | eltenitari 1 2 3 6 | heit            |

Gambar 14 Halaman Referensi PPh 23

Untuk menambahkan data referensi, tekan tombol Tambah+, maka akan masuk ke halaman *input* data referensi seperti berikut.

|                                                                        | Paper / Reference Personne Person      | autar PPh 2328 - Input                       | Start Searching . Q |
|------------------------------------------------------------------------|----------------------------------------|----------------------------------------------|---------------------|
| Філарістичного с<br>Філарістичного с                                   | Referensi Pener                        | rima Penghasilan PPh 23/26                   | Disertail           |
| © Pagas PPh 4(2) (<br>© Pagas PPh Masalaan (<br>© Pagas PPH Kelanaan ( | Han SPHOP<br>NAICHS - PHODOT<br>Nama * | Name Wildl<br>Maches Respont<br>Manu Lengtup |                     |
|                                                                        | Telepon "<br>Kode Poe<br>WP Late Nogri | Newport                                      |                     |
|                                                                        | Odkaren NPRP<br>Alemat                 | (Depart Re )'s the closes                    |                     |
|                                                                        |                                        | <b>•</b>                                     |                     |

Gambar 15 Halaman Input Referensi Penerima PPh 23

Setelah mengisi data pada halaman tersebut, tekan tombol untuk menyimpan data.

Untuk menyunting data referensi yang telah ada, tekan tombol *yang* terdapat pada baris tabel daftar referensi. Selanjutnya akan masuk pada halaman *edit* data seperti berikut.

|                            |               | EPajak / Rahmani Panahna Pangha | utan PPh 2105 - Input     | Man Searching, Q |
|----------------------------|---------------|---------------------------------|---------------------------|------------------|
| 7 горжитера<br>7 горжитера | 30<br>20      | Referensi Pener                 | ima Penghasilan PPh 23/26 | Discontrol       |
|                            |               | No. 107219                      | 00 000 000 0 000          |                  |
| 7 гарак тенски каналаг     | NikiNa Pospet | 123696709                       |                           |                  |
|                            |               | Neme *                          | Ada Kartianan             |                  |
|                            |               | Kode Pos                        | 19830                     |                  |
|                            |               | WP Loar Night                   |                           |                  |
|                            |               | Dehamas NP01P                   | Chose File No Rechount    |                  |
|                            |               | Alamat                          |                           |                  |
|                            |               |                                 |                           |                  |
|                            |               |                                 | - text                    |                  |
|                            |               |                                 |                           |                  |
|                            |               |                                 |                           |                  |

Gambar 16 Halaman Edit Referensi Penerima PPh 23

Setelah data diubah, tekan tombol untuk menyimpan data.

Untuk menghapus data referensi, tekan tombol pada baris tabel referensi.

# 3.2. Jenis Jasa

Halaman ini digunakan untuk mengolah data jenis jasa yang akan digunakan dalam penghitungan PPh 23. Berikut adalah tampilannya.

|                     | 55. | (2744)       | Reference PE | 9.23         |       |         |                                                              | Start Seacting                                                                                                    |
|---------------------|-----|--------------|--------------|--------------|-------|---------|--------------------------------------------------------------|----------------------------------------------------------------------------------------------------|
| 2 maai omitei       |     | Dofo         | ionaci       | DDA or       | 67    |         |                                                              |                                                                                                    |
|                     |     | Reiel        | 101151       | FMIZ:        | 5     |         |                                                              |                                                                                                    |
|                     |     |              |              |              |       |         |                                                              |                                                                                                    |
|                     |     | -            |              |              |       |         |                                                              |                                                                                                    |
| 7 Papat PTN Ketoran | 1.5 | Show 10      | • arrele     | e<br>Terrere |       |         |                                                              | Search                                                                                                    |
|                     |     | NG.          | * Posal      | Penghasian   | Tarif | Form    | Kirbetangleh                                                 | 1                                                                                                    |
|                     |     | ÷4.          | za.          | A16          | 25    | P113306 | Tiewa don penghusian isin sebakungon dengan penggunaan karta |                                                                                                    |
|                     |     | 2            | 23           | /05a         | 25    | F183306 | Jose Teknik PMK 244/PMK 89/2008                              |                                                                                                    |
|                     |     | 3            | 23           | A866         | 25    | F113306 | Josa Manajamun PMK 244 PMK 612000                            | 1                                                                                                    |
|                     |     | 4            | 23           | A664         | 24    | P113336 | Jana Karautan P591-2449501332008                             |                                                                                                    |
|                     |     | . 6          | 23           | AN           | 25    | F113306 | Jana lain 1986-2487996 032088                                |                                                                                                    |
|                     |     | ÷.           | 28           | A394         | 25    | F183308 | Panjualan harts di Indonesia                                 |                                                                                                    |
|                     |     | 7            | 26           | ADA          | 20%   | P113356 | Premi anuranti / nonaranti                                   |                                                                                                    |
|                     |     |              | 26           | A324         | 28%   | F183308 | Penghasilen del penjulian etav pengalihan sahum              |                                                                                                    |
|                     |     |              | 26           | A534         | 20%   | F115308 | Penghasilan kana pajak (BUT sesuciah dikurangi palak         | 1 the                                                                                                    |
|                     |     | 10           | 26           | A34          | 20%   | F113308 | Dividen                                                      | E Contraction of Contraction of Cont |
|                     |     | Showing 1 to | 10 of 22 and | tien         |       |         |                                                              | elbuiser 1 2 3 Mil                                                                                                    |

Gambar 17 Halaman Referensi PPh 23

Untuk menambahkan data referensi, tekan tombol , maka akan masuk ke halaman *input* jenis jasa seperti berikut.

|                          | CPupik / Roburni PPs 23 / Apu |                            |    | Building Q |
|--------------------------|-------------------------------|----------------------------|----|------------|
| © прател с<br>Ф прател с | Input Referensi               | PPh 23                     |    | D Kendual  |
| C reporter app (         | Pasal *<br>Itan Pangkasian *  | Paula 23<br>Rev. Programme |    |            |
|                          | Tell*                         | are constructions          |    |            |
|                          | Kode Farm '                   | Salar Personal Social      |    |            |
|                          | Kaharongan "                  |                            |    |            |
|                          |                               |                            | 50 |            |
|                          |                               |                            |    |            |
|                          |                               |                            |    |            |
|                          |                               |                            |    |            |

Gambar 18 Halaman Input Referensi PPh 23

Setelah mengisi data pada halaman tersebut, tekan tombol untuk menyimpan data.

Untuk menyunting data referensi yang telah ada, tekan tombol Edit yang terdapat pada baris tabel daftar jenis jasa. Selanjutnya akan masuk pada halaman *edit* seperti berikut.

|                                                                                                    | (Prigat   Reference/PTe 22 ) input                                                                                          | Stat Seaching Q |
|----------------------------------------------------------------------------------------------------|----------------------------------------------------------------------------------------------------|-----------------|
| Фінакопозі (<br>Фінакопозі с                                                                                                  | Input Referensi PPh 23                                                                                                    | Disentell       |
| <ul> <li>Q Paper PM A(2)</li> <li>C</li> <li>Q Paper PM Mesiduet</li> <li>C</li> <li>Q Paper PM Kesaran</li> <li>C</li> </ul> | Posel Pass 23<br>Rem Perglaster 1 Ann                                                                                       | 5.*             |
|                                                                                                    | Tard * 2<br>Self Politikan Hale 0<br>Socie Fame * Pristold<br>Kenneger * Sene dan penghadan tahi sehalangan benganaan harta |                 |
|                                                                                                    |                                                                                                    | 31              |
| 2019 @ Dawithrot Kiwangan (TS)                                                                                                |                                                                                                    | 101             |

Gambar 19 Halaman Edit Referensi PPh 23

Setelah data diubah, tekan tombol untuk menyimpan data. Untuk menghapus data referensi, tekan tombol Hapus pada baris tabel jenis jasa.

# 4. PPh 4 Ayat 2

## 4.1. Referensi Lawan Transaksi

Halaman ini digunakan untuk mengolah data referensi yang akan digunakan dalam penghitungan PPh 4 Ayat 2. Berikut adalah tampilannya.

|                                  | ElPape I I | Informal Panadora Panghasilan PPD | 1 April 2            |              |            |          | Blat Searching _ ( |
|----------------------------------|------------|-----------------------------------|----------------------|--------------|------------|----------|--------------------|
| Рајак РРћ.21 с<br>Рајак РРћ.25 с | Refer      | ensi Penerima                     | Penghasilan PF       | Ph 4 Ayat 2  |            |          |                    |
| Pigik PPis 4(2) 🖂                | Export     | Import                            |                      |              |            |          | Tarreland          |
| Jonis Penghasilan                | No.        | NPWP Lovies Transakal             | Nama Lowan Transakal | Alamat       | Tutopon    | Kode Pos | Anti               |
| Checklet Penenmaan               | 1          | 10 101 011 0-101 012              | Defevan SK           | Ji Setabuchi | 0010020736 | 16830    | Ed: Hepco          |
| Deflar Peneranaan Dokumin        | 2          | 11.111.111.1.11.113               | Jhan OK              | J Setatuchi  | 0815238756 | 16830    | Ed: Hepus          |
| Pape                             | 3          | 11.113.011.3-111.111              | Ronaldo Simanjantak  | J. Satabuchi | 4819620474 | 16630    | Kill Haplet        |
|                                  |            |                                   |                      |              |            |          |                    |
|                                  |            |                                   |                      |              |            |          |                    |
|                                  |            |                                   |                      |              |            |          |                    |
|                                  |            |                                   |                      |              |            |          |                    |

Gambar 20 Halaman Referensi Penerima PPh 4 Ayat 2

Untuk menambahkan data referensi, tekan tombol Tambah+, maka akan masuk ke halaman *input* data referensi seperti berikut.

|                                                                                         | 🗄 Pajak 🔿 - Heleneni Peneritra Pergha | stan PPh 4 April 2 1 mont    | Ethirt Georgening . C |
|-----------------------------------------------------------------------------------------|---------------------------------------|------------------------------|-----------------------|
| ⊽еңаеная с<br>⊽еңаеная с                                                                | Referensi Pener                       | ima Penghasilan PPh 4 Ayat 2 | Distribut             |
| Faya PPh 4(2)     Feferenal Lawan Transakai     Arris Penghastan     Checkatt Principan | No. NPVP *<br>NRCNo. Pasapart *       | Nemon NMM*                   |                       |
| Checklet Pelaporan<br>Datar Peneriman Dokumen                                           | Nama "<br>Telepon "                   | hann Longing<br>Toepon       |                       |
| ⊋ Рада РРМ Маникан — с                                                                  | Kata Pas                              | Rade Pos                     |                       |
| 🖵 Радак РРМ Кольнан — с                                                                 | Alamat                                |                              |                       |
|                                                                                         |                                       |                              |                       |
|                                                                                         |                                       |                              |                       |
|                                                                                         |                                       |                              |                       |

Gambar 21 Halaman Inpur Referensi Penerima PPh 4 ayat 2

Setelah mengisi data pada halaman tersebut, tekan tombol untuk menyimpan data.

Untuk menyunting data referensi yang telah ada, tekan tombol *yang* terdapat pada baris tabel daftar referensi. Selanjutnya akan masuk pada halaman *edit* data seperti berikut.

|                                                                                                    | 🛄 Papak (1) Reference Persylandari PPIs & Apat 2 (1) Input                                                                                          | Start Searching .  |
|----------------------------------------------------------------------------------------------------|----------------------------------------------------------------------------------------------------|--------------------|
| 2 пара попада<br>2 пара попада — с                                                                                                    | Referensi Penerima Pengha                                                                                                    | silan PPh 4 Ayat 2 |
| Freque (TRN 40)     V      Fortsenal Lavin Transdoll      Jenis Perghanilan      Checklich Perghanilan      Checklich Pergenitraan      Checklich Pergenitraan      Datas Pergenitraan      Paula      Physik PPN Manufarm     C      Saula PPN Manufarm     C | No. MVVP**   Norma Tahrini<br>NGCA: Prevent   VICCA: Pascott<br>Norma Langtop<br>Tahigan   Tahigan   Tahigan  <br>Kode Pau   Norma Carlos<br>Alamat |                    |
|                                                                                                    |                                                                                                    | See                |

Gambar 22 Halaman Edit Referensi Penerima PPh 4 ayat 2

Setelah data diubah, tekan tombol untuk menyimpan data.

Untuk menghapus data referensi, tekan tombol pada baris tabel referensi.

## 4.2. Jenis Penghasilan

Halaman ini digunakan untuk mengolah data jenis penghasilan yang akan digunakan dalam penghitungan PPh 4 Ayat 2. Berikut adalah tampilannya.

|                                                          | Cirola I en                          | dan teri ya 199  | 6.43                      |                           |                                          | TBAT Geo                                                                                                    | icting (                                                         | a |
|----------------------------------------------------------|--------------------------------------|------------------|---------------------------|---------------------------|------------------------------------------|----------------------------------------------------------------------------------------------------|------------------------------------------------------------------|---|
|                                                          | Refere                               | ensi             | PPh 42                    |                           |                                          |                                                                                                    |                                                                  |   |
| D Pauk PP5 4(2)<br>D Pauk PP6 4(2)<br>D Pauk PP6 Malanas | Shere 12                             |                  |                           |                           |                                          | Search                                                                                                    | Tartibal                                                         |   |
|                                                          | 84.                                  | · Passi          | Bern<br>Perspheriden      | Tell                      | Rode -                                   | Kitteingen                                                                                                    | Aksi                                                             | , |
|                                                          | 0                                    | ÷,               | tur.                      | 125                       | P113315                                  | Bunga simpanan ya dibayarkan kopanal kad anggota kopanal OP                                                                                                    | ide<br>Name                                                      |   |
|                                                          | 2                                    | 4                | Torf                      | 10%                       | F113317                                  | Bunga Devoers Obligael Yang Dijual Di Bursa Blek                                                                                                    | 244                                                              |   |
|                                                          | 3                                    | 4                | 854                       | 6%                        | P\$13315                                 | Jana Pennecasaan atsu Pengewesan Kontruksi oleh penyetia jato yojiktak memiliki kusilikasi usaha                                                                 | Edit<br>Hopus                                                    |   |
|                                                          | - 64                                 | £                | 844                       | 25                        | F 11.3315                                | Jana Perencanaan atsu Pengawanan Konstruksi cilek penyecila jana yo meniliki kuwikikani waka                                                                     |                                                                  |   |
|                                                          | . 6.                                 | е.               | 831                       | 25                        | 1113315                                  | Jasa Pelaksanaan Kossinakal oleh penyedia jaya salain angka 1 dan 2                                                                                              | Ed.                                                              |   |
|                                                          | 4                                    | 42               | 824                       | 15                        | F113318                                  | Japa Pelaksaraan Konstruksi oleh penyada jasa ya kisik memiliki kesilihasi waina                                                                                 | Eds.<br>Name                                                     |   |
|                                                          |                                      | ÷                | 814                       | 2%                        | P113315                                  | Jana Peraksansan Kontroksi oleh penyedia jans digi kasifikani usaha keci                                                                                         | Edit<br>Name                                                     |   |
|                                                          | 1.0                                  | 5                | Seaf                      | 11%                       | F 81.1392                                | Tanah deniatau Tanah Tangunan                                                                                                    | Edit.<br>Higher                                                  |   |
|                                                          |                                      | 4.               | 821                       | 0,9%                      | F113211                                  | Dukan Saham Pandai                                                                                                    | Cell.                                                            |   |
|                                                          | 12                                   | ł.               | 814                       | 0.6%                      | FIISSI                                   | Suhan Perchi                                                                                                    | Fair                                                             |   |
|                                                          | Showing 1 to 10                      | of 14 erei       | **                        |                           |                                          | 4 Postan                                                                                                    | 2 16.4                                                           |   |
| 2015 III Osefstend Kissengen (1                          | 7<br>6<br>9<br>12<br>5kewing 1 is 10 | 4<br>4<br>4<br>4 | 814<br>Tauf<br>824<br>814 | 2%<br>14%<br>0,1%<br>0.5% | P113318<br>2111312<br>2113318<br>2113318 | Jana Producente Visional di dei proyedio per de Javellitari i sana suat<br>Tene Tene derado: Tene Tenepare<br>Dutar Tenen Prodit<br>Salars Paralit<br>I Paralita | Edit<br>Sector<br>Sector<br>Sector<br>Sector<br>Sector<br>Sector |   |

Gambar 23 Halaman Jenis Penghasilan PPh 4 ayat 2

Untuk menambahkan data referensi, tekan tombol , maka akan masuk ke halaman *input* jenis penghasilan seperti berikut.

|                              | Pajak   Rahvara PPh C   book                    |                                            | Bart Gearcheg C |
|------------------------------|-------------------------------------------------|--------------------------------------------|-----------------|
| Огнужитела с<br>Огнужитела с | Input Referensi                                 | PPh 42                                     | Same            |
|                              | Pesel*<br>Ren Penghasian*                       | d<br>Been Programmer                       |                 |
|                              | Tault *<br>Tault Perkissen Niens<br>Kade Form * | Taat<br>Taat Perkawan Netto<br>Kicko Panny | x               |
|                              | Katerongon *                                    |                                            |                 |
|                              |                                                 |                                            |                 |
|                              |                                                 |                                            |                 |
|                              |                                                 |                                            |                 |

Gambar 24 Halaman Input Referensi PPh 4 Ayat 2

Setelah mengisi data pada halaman tersebut, tekan tombol untuk menyimpan data.

Untuk menyunting data referensi yang telah ada, tekan tombol <sup>Edit</sup> yang terdapat pada baris tabel daftar jenis penghasilan. Selanjutnya akan masuk pada halaman *edit* seperti berikut.

|                                                                                                    |         | BRIA Edward PENG - Injut                                                     |                                                                      | Stat Searching Q |
|----------------------------------------------------------------------------------------------------|---------|------------------------------------------------------------------------------|----------------------------------------------------------------------|------------------|
| Ф параляная<br>Ф параляная                                                                                          | 8<br>36 | Input Referensi                                                              | PPh 42                                                               | D Kembel         |
| <ul> <li>□ Pagat 1998.423</li> <li>□ Pagat 1998.123</li> <li>□ Pagat 1998.123</li> <li>□ Pagat 1998.1258</li> </ul> | 4       | Pacet<br>New Perchanden *<br>Teel Perchanol New<br>Koto Form *<br>Kotorspace | a tar<br>tar<br>tar<br>tar<br>tar<br>tar<br>tar<br>tar<br>tar<br>tar |                  |
| 2010 III Charlenge Kananana                                                                                         |         |                                                                              |                                                                      |                  |

Gambar 25 Halaman Edit Referensi PPh 4 ayat 2

Setelah data diubah, tekan tombol untuk menyimpan data.

Untuk menghapus data referensi, tekan tombol Hapus pada baris tabel jenis jasa.

## 5. PPN Masukan

## 5.1. Referensi Lawan Transaksi

Halaman ini digunakan untuk mengelola data lawan transaksi. Untuk mengelola data lawan transaksi Klik menu **Referensi Lawan Transaksi** yang berada dibawah Menu **Pajak PPN Masukan**.

|                                          | 1004 | E Reference Paratera | PPN Manukare      |              |    |              |             |                       |        | 00         | rt Search | ng .  |
|------------------------------------------|------|----------------------|-------------------|--------------|----|--------------|-------------|-----------------------|--------|------------|-----------|-------|
| 3 радакловарт с<br>2 радаклявнара с      | Re   | ferensi Pe           | enerima Pl        | PN Masu      | ik | an           |             |                       |        |            |           |       |
| P Palak PPN 4(0) <                       | £φ   | art. Import.         |                   |              |    |              |             |                       |        |            | 1         | imbah |
| References Lawren Transister             | Show | 10 • entries         |                   |              |    |              |             |                       |        | Search:    |           |       |
| Checklet Penermaan<br>Checklet Penermaan | No.4 | NPWP                 | ык                | Nama         |    | Telepon i    | Kode<br>Pos | WP<br>Loar i<br>Negri | Alamat | Dukatere   | Akal      | 8.8   |
| Daftar Penerimaan Dokumen<br>Pajak       | 1    | CO 000 COR 8-000 COR | 123456789         | Ada Kumiawan |    | 821254567850 | 1(638       | Tidek                 |        | Boetload   | 11        |       |
| Kredt Pajak                              | 20   | 62 108 000 1.974 091 | 60123152397120001 | Cita Cadha   |    | 105534293647 | 14542       | Tidak                 |        | Divertised |           |       |
|                                          |      |                      |                   |              |    |              |             |                       |        |            |           |       |
|                                          |      |                      |                   |              |    |              |             |                       |        |            |           |       |
|                                          |      |                      |                   |              |    |              |             |                       |        |            |           |       |
|                                          |      |                      |                   |              |    |              |             |                       |        |            |           |       |
|                                          |      |                      |                   |              |    |              |             |                       |        |            |           |       |

Gambar 26 Halaman Referensi Penerima PPN Masukan

Klik tombol untuk mengubah data pada baris tersebut
 Klik tombol untuk menghapus data pada baris tersebut
 Klik tombol Tambah + untuk menambahkan data baru

#### 5.1.1 Menambahkan Data Referensi Lawan Transaksi

Halaman ini digunakan untuk menambahkan data Referensi Lawan Transaksi baru.

| Presentation ()     Presentation ()       Presentation ()     Presentation ()                                                                                                    |                                           | El Papa / Antonio Perantes Parge | ndue FPR Mandaet ( ) legat               | Staf Searching Q |
|----------------------------------------------------------------------------------------------------|-------------------------------------------|----------------------------------|------------------------------------------|------------------|
| Press Product     C       Press Product     C       Press Press P                                                                                                    | 🛡 гараклятара — с.<br>19 гараклятара — с. | Referensi Pene                   | rima Penghasilan PPN Masukan             | D Kembuli        |
| Internet Lassen Trabalant     NOCK: Program     NOCK: Program       Occessor Program     Norse     Norse       One Program     Norse     Norse       One Program     Norse     Norse       Program     Norse     Norse       Program     Norse     Norse       Program     Norse     Norse       Program     Norse     Norse       Program     Norse     Norse       Program     Norse     Norse       Program     Norse     Norse       Program     Norse     Norse       Program     Norse     Norse                                                                                                    | © Paper PPN 425 C                         | No. NPWP                         | Nonur NP/NP                              |                  |
| Conset Proprietanti<br>Conset Proprietanti<br>Parta Provincianti<br>Parta Provinci<br>Parta Provincianti<br>Parta Provincianti<br>Parta Provinciant | Referensi Lawah Transakar                 | NICTA: Pansport                  | MiCNe Pascent                            |                  |
| Index Prevail     Stagen**     Strock       Annu     Kala Prevail     State Prevail       Index Prevail     State Prevail     State Prevail       Index Prevail     State Prevail     State Prevail                                                                                                    | Checkled Penenmean<br>Checkled Penenmean  | Nama *                           | Maria Lengkop                            |                  |
| Veroff Flax Veroff Flax Veroff Flax Veroff Flax Veroff Flax Veroff Veroff Flax Veroff Veroff Flax Veroff Veroff Flax Veroff Veroff Ver                                                                                                    | Daltar Penerimaan Dokumen<br>Papak        | Salagain.*                       | Telepon                                  |                  |
| Single Princebarrer () Single Princebarrer ()                                                                                                    | Kind Pagat                                | Kate Pos                         | Rode Pas                                 |                  |
| Delawan MWC (PERFM) fina an Ito yeng dipin                                                                                                    | 2 гора РУК Канала — с                     | WP Laar Negri                    |                                          |                  |
| Anne                                                                                                    |                                           | Dokumen MPWIP                    | [ Plan File ] Total, ada the yang diplin |                  |
| Sec.                                                                                                    |                                           | Alamat                           |                                          |                  |
|                                                                                                    |                                           |                                  |                                          | -                |
|                                                                                                    |                                           |                                  | Sec. 1                                   |                  |
|                                                                                                    |                                           |                                  |                                          |                  |
|                                                                                                    |                                           |                                  |                                          |                  |

Gambar 27 Halaman Input Referensi Penerima PPN Masukan

- 1. Masukkan Nomor NPWP
- 2. Masukkan NIK/No. Passport
- 3. Masukkan Nama
- 4. Masukkan Nomor Telepon
- 5. Masukkan Kode Pos
- 6. Klik kotak ceklis jika lawan transaksi merupakan WP Luar Negri

- 7. Pilih file dokumen
- 8. Masukkan alamat
- 9. Klik tombol Save untuk menyimpan data

# 6. PPN Keluaran

## 6.1. Penerbitan Faktur Pajak Keluaran

Halaman ini digunakan untuk mengajukan penerbitan faktur pajak keluaran. Untuk melakukan pengajuan penerbitan faktur pajak keluaran, pada menu disamping pilih **Penerbitan Faktur Pajak Keluaran.** 

|                                                                                                 | 🖾 Unit   Persetatun Pakha      | Paja Kelawa                          | Just Dearching . Q |
|-------------------------------------------------------------------------------------------------|--------------------------------|--------------------------------------|--------------------|
| © паркляза с<br>№ паркляза с                                                                    | Penerbitan                     | Faktur Pajak Keluaran                | + match            |
| © гары еен кд) с<br>12 Пары РРА Макийан с                                                       | Informasi Kontrak              |                                      |                    |
| 🗢 Fajak (VEN Kekaran 🕓                                                                          | Nator Sural *                  | Nomor Surat                          |                    |
| Penorbitan Faktur Pajak<br>Keluaran                                                             | Kode File *                    | 4000 718                             |                    |
| Pakhar Pajak Kehasian                                                                           | Nomer Kennak 1                 | Netro Xottal                         |                    |
| Resuptotesi Paktor Papas.<br>Keluaran                                                           | Nama Rekanan *                 |                                      |                    |
| Pendean Pengasian Paksar<br>Pajak Koluoran<br>Iaput Penerimiaan<br>Labi Galeri Studio Interneti | Unalan Pekerjaan *             | Olaan Pelegaan                       |                    |
| Lannya                                                                                          | Milai Kontusk *                | Nar Kortsan                          |                    |
| Peneranan<br>Lab Gelesi Studio Interneti<br>Lakwya                                              | Sisa Mhi Kottuk *              | Inte Han Adventation                 |                    |
| Penerbitan Paktur Pajak.<br>Keluaran Balch                                                      | NPMP -                         |                                      |                    |
| Hredit Pejak                                                                                    | Nama NPWP 1                    | Nama NPWP                            |                    |
|                                                                                                 | Alamat NPMP -<br>Alamat NPMP - | Alamat NIPAD<br>Alamat NIPAD         |                    |
|                                                                                                 | Janis Pajak 1                  | © Indiade                            |                    |
|                                                                                                 | Dokuman Kororak. <sup>4</sup>  | Pain File Ticak eds file yang diplin |                    |
|                                                                                                 | Informasi Penagiha             | in:                                  |                    |
|                                                                                                 | Termin Ke-*                    | Ineras                               |                    |
|                                                                                                 | Nial Terrin *                  | 0                                    |                    |
|                                                                                                 | Niai DPP *                     | Nax OPP                              |                    |
|                                                                                                 | Nue PPs 1                      | NBA PPM                              |                    |
|                                                                                                 | Nomor Invoice *                | Namor Wyddia                         |                    |
|                                                                                                 | Tanggal invoice *              | ±                                    |                    |
|                                                                                                 | lwoice *                       | Pain File Trook ado tile yang opsin  |                    |
|                                                                                                 |                                | Ajukan                               |                    |
| 2010 O Christoval Kouorgan ITE.                                                                 |                                |                                      | 100                |

Gambar 28 Halaman Detail Faktur Pajak Keluaran

- 1. Masukkan Nomor Surat
- Masukkan Kode File, kemudian sistem akan memeriksa apakah kode file tersedia atau tidak. Jika kode file tersedia maka sistem akan memunculkan data kontraknya seperti Nomor Kontrak, Nama Rekanan, Uraian Pekerjaan, dan lain-lain.

3. Masukan Nomor NPWP, kemudian sistem akan menampilkan data pemilik NPWP yang sesuai dengan Nomor NPWP yang diketikkan.

| NPWP * | 62                   |  |
|--------|----------------------|--|
|        | Anissa Rahma         |  |
|        | 62.108.080.1-974.691 |  |
|        | Shawn Mendes         |  |
|        | 62.108.080.1-974.694 |  |
|        |                      |  |

Gambar 29 Cari NPWP Faktur Pajak Keluaran

- 4. Pilih file dokumen kontrak
- 5. Masukkan Nilai Termin, maka Nilai DPP dan Nilai PPN akan otomatis terhitung
- 6. Masukan Nomor dan Tanggal Invoice
- 7. Pilih file Invoice
- 8. Klik Tombol Ajukan untuk mengajukan Penerbitan Faktur Pajak Keluaran.
- 9. Jika pengajuan berhasil disimpan, maka akan muncul pemberitahuan.

| Pengajuan Penerbitan Faktur<br>Nomor 003                    | Pengajuan Penerbitan Faktur Pajak Keluaran berhasil dibuat dengan<br>Nomor 0021/PPN/FK/11/2018. |         |  |  |  |  |  |  |
|-------------------------------------------------------------|-------------------------------------------------------------------------------------------------|---------|--|--|--|--|--|--|
| Silakan klik tombol dibawah untuk mencetak Surat Pengantar. |                                                                                                 |         |  |  |  |  |  |  |
|                                                             |                                                                                                 |         |  |  |  |  |  |  |
| Surat Pengantar                                             | Detil Pengajuan                                                                                 | Kembali |  |  |  |  |  |  |
|                                                             |                                                                                                 |         |  |  |  |  |  |  |

Gambar 30 Pemberitahuan Sukses Faktur Pajak Keluaran

#### 6.1.1. E-Faktur Preview

Halaman ini digunakan untuk melihat E-Faktur Preview yang dikirimkan oleh pusat. Pada halaman ini kita bisa melakukan beberapa aksi seperti cetak surat pengantar, mengunduh E-Faktur Preview, Approve E-Faktur Preview, dan Tolak E-Faktur Preview.

| Unit Kopp v<br>Ison Star<br>Dade Star<br>Presidant FADA is 300<br>Presidant FADA is 300<br>Presidant FADA is 300<br>Presidant FADA ison Pro-<br>Reductor FADA ison Pro-<br>Reductor FADA ison Pro-<br>Reductor Pages Kelasant                                                                                                    | till Faktur I<br>eterned Korbel<br>Unit Purgeje<br>Homor Sunst<br>Kote Fie<br>Nener Konnak<br>Nerse Fielanen<br>Listan Fielangan | Pajak Keluaran Unini Unini Uni | bitmack MMOP      kerner MMOP      kerner MMOP      kerner MMOP      kerner MMOP      kossa Sintma      Anner MMOP      J. Cyceller Atm No 11 Kdar Bankary      Datumen MMOP      Dominand |   |
|----------------------------------------------------------------------------------------------------|----------------------------------------------------------------------------------------------------|----------------------------------------------------------------------------------------------------|----------------------------------------------------------------------------------------------------|---|
| Chelle 1979<br>Persentaan FFA ka 1976<br>Lagoora Rostans Unit<br>Robertaan Tareer (1976<br>Robertaan Tareer (1976)<br>Robertaan Tareer (1976) | Interned Kontrak<br>Unit Pungajo<br>Nomor Surat<br>Konto Fan<br>Konto Kontrak<br>Name Rekurum<br>Unitan Pekkegian                | URRA<br>(03.8.56/7/12050/HE<br>LIPPA/PA-2012048<br>Bert 1927-540900PAMIPDOLVAR2017<br>Medica ESP-Namen Lib.<br>Stady OpenReining of MYLID Opene                                                                                                    | bitman MMXP     keever MMXP     keever MMXP     Aaros AVXXP     Aaros AVXXP     Across Tuttore     Aaros AVXXP     Jii Copenies Alon No. 81 Kola Reading     Detimeer MMXP     Covercial   |   |
| ventaan torre a HAC<br>Lapon Natari Unit<br>Pendari Yaku Pijak<br>Referant Pendari Pijak<br>Referant Pendari Pija<br>Kestari Pijak Kesarah                                                                                                    | Unit Punguja<br>Nomor Surat<br>Kodo File<br>Nomor Kontak<br>Nomor Kontak<br>Nomor Kontak<br>Unitan Pekanjaan                     | Units Units  | Namo NPXP At 102 (20 1 3/4 Am<br>Namo NPXP Annos Fahres<br>Asset NPXP A Cycles Ass No 81 Kota Restory<br>Dotumen NPXP Donnood                                                              |   |
| Penchikan Faksur Pajak<br>Referena Pin<br>Awatan<br>Pastur Pajak Keluaran                                                                                                    | Nomor Surat<br>Kodo File<br>Nomor Kontrak<br>Namo Rekaran<br>Uratian Pakargaan                                                   | 023.034/11/2000/INS<br>I PRI PN2-01-008<br>Ref 10/2-6-08/0494/8001/08/097<br>Medio EXP Name USE<br>- Sher Developing rf WHS Online<br>Packet Management and Shauben                                                                                                    | Nama NPRP Anissa Rutma<br>Aanat NPRP 2. Openies Atas No.81 Kola Rassbarg<br>Dekusus NPRP Dominoid                                                                                          |   |
| kearan<br>actor Page Kekaran                                                                                                    | Kode File<br>Nomar Kantrak<br>Nama Rekaran<br>Linalan Pakargaan                                                                  | LEPH/PA2-01-0058<br>Ref EXT-5-0010/PSAREDOL/WED017<br>Medio: ESP Nature LLL<br>Study Developing of WNIS Onne<br>Posters Manuerer and Simulation                                                                                                    | Aanat NPMP Jr. Openers Alex No. 81 Kola Rassburg<br>Detumen NPMP Dominoid                                                                                                    |   |
| and Paperson                                                                                                    | Nomor Kontrak<br>Narso Rekarum<br>Unitan Pekerjaan                                                                               | Ref EX7-5-001/0PstAtEDCA.val2017<br>Medio ESP Nationa (JL<br>Study Developing of VINTS Online<br>Paceles Masquerent and Stimulation                                                                                                    | Detunen NPVIP Dominiaid                                                                                                    |   |
|                                                                                                    | Naria Rakaran<br>Unilar Pekerjaan                                                                                                | Medice EBP National (JB)<br>Study Developing of WNTIS Online<br>Provise Messagement and Simulation                                                                                                    |                                                                                                    |   |
|                                                                                                    | Unitan Pekerjaan                                                                                                    | Study Developing of WNTS Online<br>Pipeline Management and Simulation                                                                                                    |                                                                                                    |   |
|                                                                                                    |                                                                                                    |                                                                                                    | G Informaci Pactur Papit.                                                                                                    |   |
|                                                                                                    |                                                                                                    | Sysec                                                                                                    | Narsor Faldar Pajak 012/CACCUR/11/2010                                                                                                    |   |
|                                                                                                    | Nilsi Kontrak                                                                                                    | 1.000.000.000                                                                                                    | Tanggal Faidar Pajak 20148-11-17                                                                                                    |   |
|                                                                                                    | Jamis Pajak                                                                                                    | # include CExclude                                                                                                    | Tahun Pajak 2018                                                                                                    |   |
|                                                                                                    | Dokuman Kontrak                                                                                                    | Download                                                                                                    | Annual Page November                                                                                                    |   |
|                                                                                                    | NP/IP Retarun                                                                                                    | Devenicad                                                                                                    | Facar Doorrood                                                                                                    |   |
|                                                                                                    |                                                                                                    |                                                                                                    | Dokumen E-Fadar Download                                                                                                    |   |
| 0.0                                                                                                    | internasi Tarmin                                                                                                    |                                                                                                    | © Lag                                                                                                    |   |
|                                                                                                    | Taraja Ka                                                                                                    | 00214144444VT122038                                                                                                    | Tanggal Kararangan                                                                                                    |   |
|                                                                                                    | Niai Termin                                                                                                    | 80.000.000                                                                                                    | 15 Norvember Unit Keija mengajukan Faktur Pajak Keluaran dengan Norvor<br>2018 0021599/vF4C11/2018                                                                                         |   |
|                                                                                                    | Incks                                                                                                    | Download                                                                                                    | 15 Norvamber 2018 Puset menglimkan Proview Faktur Pajak Keluaren.                                                                                                    |   |
|                                                                                                    |                                                                                                    |                                                                                                    | 15 November Pengajuan Paktar Pajak Kaluaran dengan Norror<br>2018 0025/9Ph/FK/11/2015 telah clevelikani oleh Pusat                                                                         |   |
| s 1                                                                                                    | Pengajuan Penedistan Fo                                                                                                    | aktur Poljak Kokuron Sociolaringa                                                                                                    |                                                                                                    | - |
|                                                                                                    | langsal                                                                                                    | Ternin ke- Milai                                                                                                    | Getax Province Approve                                                                                                    | - |

Gambar 31 Halaman Detail Faktur Pajak Keluaran

| Klik tombol  | 🔒 Cetak  | untuk mencetak surat pengantar                       |
|--------------|----------|------------------------------------------------------|
| Klik tombol  | Preview  | untuk melihat dan mengunduh E-Faktur Preview yang    |
| dikirimkan o | leh pusa | t                                                    |
| Klik tombol  | Approve  | untuk menyetujui E-Faktur Preview yang dikirimkan    |
| oleh pusat   |          |                                                      |
| Klik tombol  | Tolak    | ntuk menolak E-faktur Preview. Ketika menekan tombol |
| ini maka aka | n dimint | a memasukkan keterangan penolakan.                   |

| Masukan keterangan penolakan |  |
|------------------------------|--|
|                              |  |
|                              |  |

Gambar 32 Keterangan Penolakan Faktur Pajak Keluaran

Tekan tombol <sup>Kirim</sup> untuk menolak E-Faktur Preview dan mengirim keterangan penolakan.

#### 6.1.2. E-Faktur

Halaman ini digunakan untuk melihat E-Faktur yang dikirimkan oleh pusat. Pada halaman ini kita bisa melakukan beberapa aksi seperti cetak surat pengantar, mengunduh E-Faktur, melakukan Pengganti, dan melakukan pembatalan.

|                                               | Takitar Pajak Koluar     | in / Detail             |                     |             |                                                                                                    |                                       | Otart Searching                               |  |
|-----------------------------------------------|--------------------------|-------------------------|---------------------|-------------|----------------------------------------------------------------------------------------------------|---------------------------------------|-----------------------------------------------|--|
| thei Koga 🔍 👻<br>Input SPP                    | Detil Faktur             | Pajak                   | Keluaran            |             |                                                                                                    |                                       | Die                                           |  |
| Detter SPP<br>Pemetain FRA ve SPP             | D Informasi Kontrasi     |                         |                     |             | G Informati NP1                                                                                                    | np.                                   |                                               |  |
| Pernetaan SPP ve FRA<br>Laporan Roaksasi Unit | Unit Pengeju             | LPPM                    |                     |             | Norma                                                                                                    | NPINP                                 | K2 108 000 1/874.691                          |  |
| Penestilan Faktur Pajak                       | Nomer Suret              | 000 (SLIRA)             | 0/1209/2018         |             | Norm                                                                                                    | NPWP                                  | Anissa Rohma                                  |  |
| Keluaran<br>Keluaran                          | Kode File                | LIVELIN.                | 2 01 2018           |             | Alamar                                                                                                    | NPWP                                  | Jr. Cipedes Atas No 81 Kots Bandung           |  |
| Family Folger Developed                       | Nomer Kantrak            | Ref EXT-8               | -actropsiliebcit.to | 2017        | Dokumon NPWP                                                                                                    |                                       | Download                                      |  |
|                                               | None Rokanan             | Metho (A)               | Stetco ERP Network  |             |                                                                                                    |                                       |                                               |  |
|                                               | Uralan Pekarjaan         | Utudy Der<br>Piperkie h |                     |             | S Informaci Fail                                                                                                    | tar Pajak                             |                                               |  |
|                                               |                          | System                  |                     |             | Nomer Faitar Pojak<br>Tenggel Feitar Pojak                                                                            |                                       | 017/FAKTUR/152018                             |  |
|                                               | Niai Kontrak             | 1.000.000.000           |                     |             |                                                                                                    |                                       | 2218-0-07                                     |  |
|                                               | Jerris Pajak             | * Include               | Exclude             |             | tars                                                                                                    | in Pape.                              | 2018                                          |  |
|                                               | Dekuman Kantrak          | Download                | 1                   |             | Met                                                                                                    | a Pijak                               | November                                      |  |
|                                               | MPWP Relation            | Download                |                     |             | Dekarser Perker Down                                                                                                  |                                       | Download                                      |  |
|                                               |                          |                         |                     |             |                                                                                                    |                                       | Download                                      |  |
|                                               | D Informeri Termin       |                         |                     |             |                                                                                                    |                                       |                                               |  |
|                                               | Nomor Pengajuan          | 0021/PPN4               | Permanan            |             | S Leg                                                                                                    |                                       | Kelejastan                                    |  |
|                                               | Tarmin Ko-               | 2                       |                     |             | 16 Nocember                                                                                                    | UnkKaga                               | mengajukan Faktur Pajak Keluaran dengan Nonci |  |
|                                               | Nilai Terrin             | 80.000.000              |                     | 21<br>16 No |                                                                                                    | Pongajuar                             | Faitur Pajak Keluaran dengan Nemor            |  |
|                                               | Invoice                  | Download                |                     |             | 2018 0321/PEN/FK/11/2018 telah dive/Blasi cleh Paset<br>16 November - Poset menanteilan Provinc Faldur Faldur Kalamer |                                       |                                               |  |
|                                               | B Pengajuan Penerbitan P | uaran Sobelamnya        |                     | 16 November | Unit Karla                                                                                                    | menutula Preview Faltur Palat Kolamon |                                               |  |
|                                               | Tanggal                  | 1                       | larmin ke           | Nia         | 2018 Unit Kota menyataja Phenev Factor Papat Kotawan<br>16 November                                                   |                                       |                                               |  |
|                                               |                          |                         | 1                   | e           | 2018                                                                                                    |                                       |                                               |  |
|                                               | Form Pener               | imaar                   | 1                   |             | 🖶 Cetak                                                                                                    |                                       | Cowritpati Starks Perce                       |  |
|                                               | Nile                     | Penerimeen              | Near Penerimaan     |             |                                                                                                    |                                       |                                               |  |
|                                               | Tengge                   | Penorimaan              |                     |             |                                                                                                    |                                       |                                               |  |
|                                               |                          |                         |                     |             |                                                                                                    |                                       | Sergion                                       |  |

Gambar 33 Halaman Detail Faktur Pajak Keluaran

| Klik tombol 😑 Cetak untuk mencetak surat pengantar.                       |
|---------------------------------------------------------------------------|
| Klik tombol Download untuk melihat dan mengunduh E-Faktur Preview yang    |
| dikirimkan oleh pusat.                                                    |
| Klik tombol Pengganti untuk mengajukan penerbitan faktur pajak pengganti. |
| Klik tombol Batal untuk mengajukan pembatalan pengajuan faktur pajak      |
| keluaran.                                                                 |

|                                               | 🗍 Urit / Panetistan Faktur i | Fight Relation                                                              |          | Start Searching. | 0 |
|-----------------------------------------------|------------------------------|-----------------------------------------------------------------------------|----------|------------------|---|
| int kona 🔍 🗸                                  | Penerbitan                   | Faktur Pajak Keluaran Pengganti                                             |          |                  |   |
| Cafter SPP<br>Femetaan FRA ke SPP             | Informasi Kontrak            |                                                                             |          |                  |   |
| lemotsan SPP ke FRA<br>Japonan Realisasi Unit | Nomor Ajuan "                | 002181560100112018                                                          |          |                  |   |
| Fenerbitan Paktur Pajak                       | Nortor Serat *               | 003. (IL/Ref) (120300110                                                    |          |                  |   |
| selerensi Penerina PPN<br>Seleran             | Kods File -                  | LPPM PM-2-05-018                                                            |          |                  |   |
| acia najac kenasan                            | Nomer Kanitak *              | Ref EXT-0-0010PSN/CDCA.000017                                               |          |                  |   |
|                                               | Nama Rokaston *              | Medco EAP Natura Ltd                                                        |          |                  |   |
|                                               | Uralan Pekarjaan *           | Study Developing of WNT'S Crisine Filpeshe Management and Simulation System |          |                  |   |
|                                               | Nilai Kontek *               | 1 CBIS 000-000                                                              |          |                  |   |
|                                               | Sise Nilai Kontrak *         | 1.085.000.080                                                               |          |                  |   |
|                                               | NPWP *                       | 62 102 000 1.974 691                                                        |          |                  |   |
|                                               | Nema NP%P *                  | Annua Rahma                                                                 |          |                  |   |
|                                               | Alamat NPV/P *               | JL Cluedes Alas No 81 Kota Bancung                                          |          |                  |   |
|                                               | Jonis Pajak *                | Winclude 0 Exclude                                                          |          |                  |   |
|                                               | Dokumen Kontrok *            | Proc Pile Tildek ade for yong diplik                                        | Download |                  |   |
|                                               | Informasi Penagiha           | m                                                                           |          |                  |   |
|                                               | Tarmin Ka-*                  | 2                                                                           |          |                  |   |
|                                               | Nikil Termin *               | 0                                                                           |          |                  |   |
|                                               | Mul CPP -                    | NAM DRM                                                                     |          |                  |   |
|                                               | Milui PPN -                  | Nata (1995                                                                  |          |                  |   |
|                                               | inder *                      | Plan File) Fidox acts tie yang dipirih                                      | Download |                  |   |
|                                               | Katarangan *                 |                                                                             |          |                  |   |
|                                               |                              |                                                                             |          |                  |   |
|                                               |                              |                                                                             | -        |                  |   |

Gambar 34 Halaman Detail Faktur Pajak Keluaran

#### 6.1.3. Input Penerimaan

Halaman ini digunakan untuk melakukan input penerimaan dari faktur pajak keluara yang diterima. Input penerimaan juga digunakan sebagai penentu pengajuan selanjutnya. Kode File yang sama tidak akan bisa diajukan faktur pajak keluarannya jika penerimaan pada pengajuan sebelumnya belum diinput.

| 11                                       | Dibit   Falter Pajak Kalam                                                                                                    | an / Detail                                                                                                    |                       |                                | Start Searching                                                                                                    |
|------------------------------------------|----------------------------------------------------------------------------------------------------|----------------------------------------------------------------------------------------------------|-----------------------|--------------------------------|----------------------------------------------------------------------------------------------------|
| Kelja v<br>KSPP                          | Detil Faktur                                                                                                    | Pajak                                                                                                    | Keluaran              |                                | D kern                                                                                                    |
| ier SPP<br>Velans FRA ve SPP             | D Informasi Kontrais                                                                                                    |                                                                                                    |                       | S Informati NPWP               |                                                                                                    |
| retaan SPP ke FRA<br>oran Realisasi Unit | Unit Pengejo                                                                                                    | LPPM                                                                                                    |                       | Nome NPWP                      | 62 108 000.1-074 691                                                                                                    |
| ottitan Feidur Pejak                     | Nomor Surat                                                                                                    | 000.01/KA                                                                                                    | 1/1209/2010           | Name NPWP                      | Anissa Ratima                                                                                                    |
| unan                                     | Kode File                                                                                                    | LEPH.PM.                                                                                                    | 2-01-2018             | Alamat NPWP                    | Jr. Cipiedes Alze No 81 Kote Bandung                                                                                                    |
| en riagan nichasan                       | Norto Kartak                                                                                                    | Ref EXT 0                                                                                                    | ACUCPS/MEDCIL/01/2017 | Dokumen NPWP                   | Doenkad                                                                                                    |
|                                          |                                                                                                    |                                                                                                    |                       |                                |                                                                                                    |
|                                          |                                                                                                    | Vertice requirement of the second of the second of the |                       |                                |                                                                                                    |
|                                          |                                                                                                    | Jenis Pejak                                                                                                    | # Include             | Exclude                        | Determe NVW Countine<br>S Interne Factor Pape<br>Tengs Factor Pape<br>Tengs Factor Pape<br>Tengs Factor Pape<br>Tens Pape<br>Tens Pap |
|                                          | Delumer Kortrak                                                                                                    | Download                                                                                                    | d                     | Marua Pajak                    | terreter                                                                                                    |
|                                          | MPWP Research                                                                                                    | Download                                                                                                    | d                     | Dokuman Preview E-<br>Faktur   | Download                                                                                                    |
|                                          |                                                                                                    |                                                                                                    |                       | Dokumen E-Faktur               | Download                                                                                                    |
|                                          | D Informasi Termin                                                                                                    |                                                                                                    |                       |                                |                                                                                                    |
|                                          | Nonor Pergejuen                                                                                                    | 0021/09/04                                                                                                    | FR/11/2018            | Termal                         | Kelecology                                                                                                    |
|                                          | Other Production (Section Production Section (Section Section (Section Section (Section Section (Section Section (Section (Section Section (Section (Sec |                                                                                                    |                       |                                |                                                                                                    |
|                                          | Niai Tomin                                                                                                    | 80 000 000                                                                                                    |                       | 16 November Pengaju            | in Faltur Pajak Keluaran dargan Nomor                                                                                                    |
|                                          | Rv0ica                                                                                                    | Download                                                                                                    | đ                     | 16 November Pusating           | orgelmikan Preview Faktur Pajak Kalvaran.                                                                                                    |
|                                          | S Pangawan Pencebian P                                                                                                    | ohtur Fejok Ko                                                                                                    | waran Sobeluninya     | 2018<br>16 Novembor - The Keel | a responsibilit Presiden Fabber Patrick Kalkanan                                                                                                    |
|                                          | faingest                                                                                                    | 1                                                                                                    | formin ke Nitar       | 16 November Bussien            | anista i fato                                                                                                    |
|                                          |                                                                                                    |                                                                                                    | 1 6                   | 2018                           |                                                                                                    |
|                                          | Form Pener                                                                                                    | imaar                                                                                                    | n                     | 🔒 Cetak                        | Download Rena                                                                                                    |
|                                          | Ne                                                                                                    | Penorimaan                                                                                                    | New Persentinan       |                                |                                                                                                    |
|                                          | Tongga                                                                                                    | Penorimaan                                                                                                    |                       |                                | m                                                                                                    |
|                                          |                                                                                                    |                                                                                                    |                       |                                | Simple                                                                                                    |

Gambar 35 Halaman Detail Faktur Pajak Keluaran

- 1. Pada form penerimaan masukan Nilai Penerimaan
- 2. Masukkan Tanggal Penerimaan
- 3. Klik tombol simpan untuk menyimpan data

# 6.2. Referensi Lawan Transaksi

Halaman ini digunakan untuk mengelola data referensi lawan trasaksi PPN Keluaran. Untuk mengelola data referensi lawan trasaksi PPN Keluaran pilih menu **Referensi Lawan Transaksi** yang berada di bawah menu **Pajak PPN Keluaran**.

| O DIREKTO                                                                                                    | RAT KEUANGAN ITB                                                                                                    |                                                                                                    |                                                                           |                               | ippm -                                                    |
|----------------------------------------------------------------------------------------------------|----------------------------------------------------------------------------------------------------|----------------------------------------------------------------------------------------------------|---------------------------------------------------------------------------|-------------------------------|-----------------------------------------------------------|
|                                                                                                    | Uni / Palancel Paradica Pl                                                                                                    | POKalaran                                                                                                    |                                                                           |                               | Start Septcherg. Q                                        |
| Unit Keya<br>Most SPP<br>Cafes SPP                                                                                                    | Referensi Per                                                                                                    | nerima PPN                                                                                                    | Keluaran                                                                  |                               |                                                           |
| Fernetsan FRA Ke t                                                                                                    | STIT                                                                                                    | ipan.                                                                                                    |                                                                           |                               |                                                           |
| Pemetuan SPP ke F<br>Laposan Realisan U                                                                                                    | FRA                                                                                                    |                                                                                                    |                                                                           |                               | Tambah +                                                  |
| Penerbitan Faitur P                                                                                                    | (box 10 + entries                                                                                                    |                                                                                                    |                                                                           | Sea                           | <b>a</b>                                                  |
| Kelutah                                                                                                    | No.+ NPWP                                                                                                    | ) Nama                                                                                                    | i Alamat                                                                  | ) Dokumen                     | i Alui i                                                  |
| Paktar Pajak Kenati                                                                                                    | 1 42 108 000 1-974 091                                                                                                    | Asiyaa Rahme                                                                                                    | J. Opedes Ates No 81 Keta Bandung                                         | Dowitied                      | film maple                                                |
|                                                                                                    | 2 62,108,000,1-974,094                                                                                                    | Shown Mondes                                                                                                    | J. Chapledurg No. 2                                                       | <b>D</b> (set)(ed             | Edit Haput                                                |
|                                                                                                    | 3 62.108.000.1-974.892                                                                                                    | Diego                                                                                                    | J. San Andreas 123                                                        | Downlag                       | fex major                                                 |
|                                                                                                    | 4 0.00.00.1-00.00                                                                                                    | Filey Adda                                                                                                    | J. Setebuch No. 223 Bandung                                               | Operiord )                    | Edit: Hasco                                               |
|                                                                                                    | Shaving 1 to 4 of 4 anti-as                                                                                                    |                                                                                                    |                                                                           |                               | all the second second                                     |
| lik tombol                                                                                                    | Gambar 36 Ha                                                                                                    | alaman Re<br>k mengu                                                                                                    | ferensi Penerima F<br>Induh dokumer                                       | PPN Keluar                    | an<br>awan transa                                         |
| lik tombol                                                                                                    | <sup>t</sup> untuk me                                                                                                    | ngedit d                                                                                                    | ata lawan trans                                                           | aksi.                         |                                                           |
| lik tombol <sup>Edi</sup><br>lik tombol <sup>Ha</sup><br>lik tombol <sup>Ta</sup>                                                                                                    | <sup>t</sup> untuk mer<br><sup>ipus</sup> untuk n<br><sup>mbah</sup> <b>+</b> unt                                                                                                    | ngedit d<br>nenghap<br>uk men                                                                                                    | ata lawan trans<br>ous data lawan<br>ambahkan data                        | aksi.<br>transaks<br>lawan ti | i.<br>ransaksi baru                                       |
| lik tombol Ha<br>lik tombol Ha<br>lik tombol Ta                                                                                                    | t untuk men<br>pus untuk n<br>mbah + unt                                                                                                    | ngedit d<br>nenghap<br>uk mena                                                                                                    | ata lawan trans<br>ous data lawan<br>ambahkan data                        | aksi.<br>transaks<br>lawan ti | i.<br>ransaksi baru                                       |
| lik tombol Ha<br>lik tombol Ha<br>lik tombol Ta                                                                                                    | t untuk men<br>pus untuk n<br>mbah + unt<br>RAT KEUANGAN ITB                                                                                                    | ngedit d<br>nenghap<br>tuk mena                                                                                                    | ata lawan trans<br>ous data lawan<br>ambahkan data                        | aksi.<br>transaks<br>lawan ti | i.<br>ransaksi baru                                       |
| lik tombol Ha<br>lik tombol Ha<br>lik tombol Ta                                                                                                    | t untuk mer<br>untuk mer<br>untuk m<br>mbah + unt<br>RAT KEUANGAN ITB<br>UKE Repeat Versit Per                                                                                                    | ngedit d<br>menghap<br>tuk mena<br>muk mena                                                                                                    | ata lawan trans<br>ous data lawan<br>ambahkan data<br><sup>Keluaran</sup> | aksi.<br>transaks<br>lawan ti | i.<br>ransaksi baru<br>sen -<br>(sensector, Q             |
| lik tombol Ha<br>lik tombol Ha<br>lik tombol Ta<br>lik tombol Ha<br>bick tombol Ha<br>lik tombol Ha<br>Harar                                                                                                    | t untuk men<br>pus untuk n<br>mbah + unt<br>RAT KEUANGAN ITB<br>UKE Referensi Per<br>pr                                                                                                    | ngedit d<br>menghap<br>tuk mena<br>tuk mena<br>tuk mena<br>tuk mena                                                                                                    | ata lawan trans<br>ous data lawan<br>ambahkan data<br><sup>Keluaran</sup> | aksi.<br>transaks<br>lawan ti | i.<br>ransaksi baru<br>sen -<br>(sen sectors) Q<br>oxenae |
| lik tombol Ha<br>lik tombol Ha<br>lik tombol Ta<br>lik tombol Picker<br>black SP<br>Defect SP<br>Defect                                                                                                    | t untuk men<br>pus untuk n<br>mbah + unt<br>RAT KEUANGAN ITB<br>Duk Forensi Per<br>se Forensi Per                                                                                                    | ngedit d<br>menghap<br>tuk mena<br>nerima PPN                                                                                                    | ata lawan trans<br>ous data lawan<br>ambahkan data<br><sup>Keluaran</sup> | aksi.<br>transaks<br>lawan ti | i.<br>ransaksi baru<br>upu -<br>(sursectory Q<br>ozenter  |
| lik tombol Ha<br>lik tombol Ha<br>lik tombol Ha<br>lik tombol Ha<br>blak store<br>Paretar Striker 6<br>Paretar Striker 6<br>Paretar Striker 6<br>Paretar Striker 6                                                                                                    | t untuk men<br>untuk men<br>untuk m<br>mbah + unt<br>RAT KEUANGAN ITB<br>V Referensi Per<br>Na KY<br>Na KY<br>NA KY<br>NA KY<br>Na KY                                                                                            | ngedit d<br>nenghap<br>cuk mena<br>nerima PPN                                                                                                    | ata lawan trans<br>ous data lawan<br>ambahkan data<br><sup>Keluaran</sup> | aksi.<br>transaks<br>lawan ti | i.<br>ransaksi baru<br>terter<br>terterter<br>Corrector   |
| lik tombol Ha<br>lik tombol Ha<br>lik tombol Ta<br>lik tombol Parento<br>Parento Parento<br>Parento<br>Parento<br>Parento<br>P                                                                                           | t untuk men<br>pus untuk n<br>mbah + unt<br>RAT KEUANGAN ITB<br>Ute Referensi Per<br>Na KY<br>Referensi Per<br>Na KY<br>Na KY                                                                                                    | ngedit d<br>menghap<br>tuk mena<br>nerima PPN                                                                                                    | ata lawan trans<br>ous data lawan<br>ambahkan data<br><sup>Keluaran</sup> | aksi.<br>transaks<br>lawan ti | i.<br>ransaksi baru<br>sen -<br>(sen sectors) Q<br>oxerow |
| lik tombol<br>Ha<br>lik tombol<br>Iik tombol<br>Iik tombol<br>Iik tombol<br>Iik tombol<br>Iik tombol<br>Iik tombol<br>IIk tombol<br>IIK tombol<br>IIK tomb                                                                                                    | t untuk men<br>untuk men<br>untuk m<br>mbah + unt<br>RAT KEUANGAN ITB<br>Cita: Kakara Kecimia<br>Referensi Per<br>Naka<br>Naka<br>Na | ngedit d<br>nenghap<br>cuk mena<br>nuk mena<br>nuk | ata lawan trans<br>ous data lawan<br>ambahkan data<br>Keluaran            | aksi.<br>transaks<br>lawan ti | i.<br>ransaksi baru<br>teri -<br>teri ercea<br>Darea      |
| lik tombol Ha<br>lik tombol Ha<br>lik tombol Ha<br>lik tombol Ha<br>lik tombol Ha<br>lik tombol Ha<br>Hardson<br>Hardson<br>Ha | t untuk men<br>unus untuk n<br>mbah + unt<br>RAT KEUANGAN ITB<br>Cita: Adversi Per<br>Nak<br>RAT<br>Referensi Per<br>Nak<br>Adversi N<br>Daturen N                                                                                                    | ngedit d<br>nenghap<br>cuk mena<br>nerma PPN                                                                                                    | ata lawan trans<br>ous data lawan<br>ambahkan data<br>Keluaran            | aksi.<br>transaks<br>lawan ti | i.<br>ransaksi baru<br>turne<br>turne<br>turne<br>turne   |

Gambar 37 Halaman Input Referensi Penerima PPN Keluaran

- 1. Masukkan Nomor NPWP
- 2. Masukkan Nama Lawan Transaksi
- 3. Masukkan Alamat Lawan Transaksi
- 4. Pilih file dokumen NPWP Lawan Transaksi

5. Klik tombol Save untuk menyimpan data

## 6.3. Pencarian Data Penerbitan Faktur Pajak Keluaran

Halaman ini digunakan untuk melakukan pencarian data pengajuan Penerbitan Faktur Pajak Keluaran. Untuk mencari data pengajuan Penerbitan Faktur Pajak Keluaran, pilih menu **Faktur Pajak Keluaran** yang berada pada menu di sebelah kiri. Untuk Mencari data Penerbitan Faktur Pajak Keluaran dibutuhkan minimal satu parameter seperti kode file, nomor ajuan, periode pengajuan atau nama unit.

|                                                                                                 | Paper - Falter Pape Kelsaran                                             |                                        |                     |        |       | start searching | - 0 |
|-------------------------------------------------------------------------------------------------|--------------------------------------------------------------------------|----------------------------------------|---------------------|--------|-------|-----------------|-----|
| Рара РРв 21 с<br>Рара РРв 23 с                                                                  | EUANGAN ITB                                                              |                                        |                     |        |       |                 |     |
| Popek PPh 4(7) (<br>Popek PPN Messeken (<br>Popek PPN Kelunten (                                | Kodo File<br>No Ajaie                                                    | Masukan Kode File<br>Masukan Kode Parj | iĝun                |        |       |                 |     |
| Penerotan Paetur Pajak<br>Ketuaran                                                              | Periode                                                                  | Pills Unit                             |                     |        |       |                 |     |
| Rekapitalasi Foktar Pajak<br>Keluasan<br>Pentinan Pengajuan Faktar<br>Pajak Keluasan            |                                                                          |                                        |                     | Can    |       |                 |     |
| trput Penetimaan<br>Lab/Gelos/Studio/Intomet/<br>Labriya<br>Pononimaan                          | Show 10 • entries<br>No.* Node File 1 Node<br>No date evaluatie in table | Рапрарана                              | 8 Tanppal Pengajuan | Posisi | pupit |                 |     |
| Lab-Claint/Studiol Idented<br>Lannya<br>Prenettien Faldur Pajak<br>Keluaran bach<br>Krott Pajak | Shaving 0 to 3 of 0 endes                                                |                                        |                     |        |       | 4 Phiripas      | Not |

Gambar 38 Halaman Pencarian Data Penerbitan Faktur Pajak Keluaran

- 1. Masukan kode file, nomor ajuan, periode pengajuan, atau pilih nama unit untuk mencari data pengajuan penerbitan pajak keluaran
- 2. Klik tombol Cari untuk mencari data

## 6.4. Input Lab/Galeri/Studio/Internet/Lainnya

Halaman ini digunakan untuk mengajukan faktur pajak keluaran Lab, Galeri, Studio, Internet atau lainnya. Untuk mengajukan faktur pajak keluaran Lab, Galeri, Studio, Internet atau lainnya klik **Input Penerimaan Lab/Galeri/Studio/Internet/Lainnya** pada menu di sebelah kiri.

|                                                           | Unit / Input Penerimaan L           | ab/Gale/Stadio <sup>1</sup> ntemetLarnya |        | Start Searching . | Q, |
|-----------------------------------------------------------|-------------------------------------|------------------------------------------|--------|-------------------|----|
| 2 Радак РРп.25 с<br>2 Радак РРп.33 с<br>2 Радак РРп.423 с | Input Pener<br>Lab/Galeri/          | imaan<br>'Studio/Internet/Lainnya        |        |                   |    |
| 2 Pape PPN Masukan 🧹 🚽                                    | Dokuman PPN yang<br>Dipunggangkan ' | Filin File                               |        |                   |    |
| Peneibitan Faktur Pajak<br>Keluaran                       | Jeris Penghasilan 1                 | Jens Penghasian                          |        |                   |    |
| Fastur Pajak Keluaran                                     | Masa Pajak *                        | Januari                                  | v      |                   |    |
| Rokapitutasi Faktur Pajak.<br>Keluaran                    | Tahun Pajak *                       | 2019                                     | ~      |                   |    |
| Pertatsan Pengajuan Faktur<br>Pajak Keluaran              | Nilai Enzo 1                        | Nilas Gruno                              |        |                   |    |
| Input Penerimaan<br>Lab/Galeri Studio/Internet/           | New DPP 1                           | NUEDPP                                   |        |                   |    |
| Lainnya                                                   | Nite PPN 1                          | NUM PPN                                  |        |                   |    |
| Lab/Galeti/Studio/otemet/<br>Latitsya                     |                                     |                                          | Simpan |                   |    |
| Penertitan Faktur Pajak<br>Keluaran Batch                 |                                     |                                          |        |                   |    |
| Kredit Pajak                                              |                                     |                                          |        |                   |    |
|                                                           |                                     |                                          |        |                   |    |

Gambar 39 Halaman Input Penerimaan Lab/Galeri/Studio/Lainnya

- 1. Pilih dokumen PPN
- 2. Masukkan Jenis Penghasilan
- 3. Masukkan Masa Pajak dan Tahun Pajak
- Masukkan Nilai Bruto, maka sistem akan menghitung Nilai DPP dan Nilai PPN.
- 5. Klik tombol simpan untuk menyimpan data

# 6.5. Penerimaan Lab/Galeri/Studio/Internet/Lainnya

Halaman ini digunakan untuk melihat data penerimaan faktur pajak keluaran Lab/Galeri/Studio/Internet/Lainnya. Untuk melihat data penerimaan Lab/Galeri/Studio/Internet/Lainnya klik menu **Penerimaan** Lab/Galeri/Studio/Internet/Lainnya di sisi kiri.

|                                                              | EPajek   Perie                                                                                                    | maan Labriston Stud | strendtaneys |            |       |             |   |       |       |       |        | Start Search | ng. | q |
|--------------------------------------------------------------|----------------------------------------------------------------------------------------------------|---------------------|--------------|------------|-------|-------------|---|-------|-------|-------|--------|--------------|-----|---|
| 2 Ридик (РМ) 23 с<br>2 Лидик (РМ) 23 с<br>2 Ридик (РМ) 42) с | Penerir<br>Lab/Ga                                                                                                    | naan<br>aleri/Stud  | dio/Inte     | ernet/La   | airtr | туа         |   |       |       |       |        |              |     |   |
| 2 Papac PPN Masukan (<br>2 Papac PPN Kekucan ()              |                                                                                                    | Usi                 | LPPM         |            |       |             |   |       |       | *     |        |              |     |   |
| Penetican Paktur Pajak<br>Kelaaran                           |                                                                                                    | Masa Pejak          | Februari     |            |       |             |   |       |       | ×     |        |              |     |   |
| Fektur Pajok Keluaran<br>Rekapturasi Paktur Pajak            |                                                                                                    |                     |              |            |       |             |   |       |       | an    |        |              |     |   |
| Keluwan<br>Pertakan Pengajuan Faktur<br>Pajak Keluaran       | Show 10 +                                                                                                    | ortrios             |              |            |       |             |   |       |       |       | Saarth |              |     |   |
| lopul Penerimaan<br>Lab/Galen/Studiofintemet/<br>Latiniya    | Not Usit (                                                                                                    | Janie Porghasilan   | -            | Masa Pajak | 4     | Tahun Pajak | 1 | Brato | t) DP | e : - | isin   | Download     | 14  |   |
| Penentraan<br>Liib/Galer/Studio/mlectel/<br>Liihntya         | DIREKTORAT KEUNAGAN ITB     DIREKTORAT KEUNAGAN ITB     DIREKTORAT KEUNAGAN ITB | and the second      |              |            |       |             |   |       |       |       |        |              |     |   |
| Penerbitan Faktur Pajak<br>Keluaran Batch                    |                                                                                                    |                     |              |            |       |             |   |       |       |       |        |              |     |   |
| Hendit Pegali                                                |                                                                                                    |                     |              |            |       |             |   |       |       |       |        |              |     |   |
|                                                              |                                                                                                    |                     |              |            |       |             |   |       |       |       |        |              |     |   |

Gambar 40 Halaman Penerimaan Lab/Galeri/Studio/Lainnya

1. Pilih Unit yang akan dilihat penerimaannya

- 2. Pilih Masa Pajak
- 3. Pilih Tahun Pajak
- 4. Klik tombol Cari untuk mencari data

## 6.6. Penerbitan Faktur Pajak Keluaran Batch

Halaman ini digunakan untuk mengajukan lebih dari satu penerbitan faktur pajak keluaran dalam satu kode file. Untuk melakukan pengajuan Penerbitan Faktur Pajak Keluaran Batch klik menu **Penerbitan Faktur Pajak Keluaran Batch** di sisi kiri.

|                                                                  | 🖾 Unit - Panerbitan Faktur F | ajas Kaluaran                                             | Start Searchin | 13. |
|------------------------------------------------------------------|------------------------------|-----------------------------------------------------------|----------------|-----|
| Рајик ЛРп 21 с<br>Рајик ЛРп 23 с                                 | Penerbitan I                 | Faktur Pajak Keluaran                                     |                |     |
| Pajak PPh 403                                                    | Informasi Kontrak            |                                                           |                |     |
| Papak PPN Mesukan 🔍                                              |                              |                                                           |                |     |
| Papik PPN Kolearan 🔍                                             | Nomor Surat *                | Protor Guta                                               |                |     |
| Penerbitan Faktur Pajak<br>Ketuaran                              | Kode Fille                   | Kada Fáo                                                  |                |     |
| Faktur Pajak Kekulian                                            | Nomor Kontrak *              | Nomer Kentras                                             |                |     |
| Rekapitulasi Faktur Pajak<br>Keluaran                            | Name Rekenser*               |                                                           |                |     |
| Pentaran Pentgajuan Paktur<br>Papik Keruaran<br>Input Penerimaan | Uralan Pohorjaan *           | teolar Severjaan                                          |                |     |
| Leb/Galer/Studio/Internel/<br>Leinnye<br>Penerataan              | Niel Kontrak *               | Niai Kertrat                                              |                |     |
| Lab/Galeri/Studio/Internet/<br>Latiniya                          | NPMP -                       |                                                           |                |     |
| Penerbitan Faktur Pajak<br>Keluaran Batch                        | Nama NPMP*                   | Nama NPWP                                                 |                |     |
| Kiecii Pajas                                                     | Alemat NPMP +                | Alamat NPAF                                               |                |     |
|                                                                  | Jenis Pajak *                | R Include C Exclude                                       |                |     |
|                                                                  | Dokumen Kontrak              | Path Hee Troak add the yang opsih                         |                |     |
|                                                                  | Informasi Penagiha           | n                                                         |                |     |
|                                                                  | Nilati *                     | 0                                                         |                |     |
|                                                                  | Ntal QEP 1                   | лан соо                                                   |                |     |
|                                                                  | NEal PPN *                   | Near PTN                                                  |                |     |
|                                                                  | Nomer Involce                | Numer Investor                                            |                |     |
|                                                                  | Tangpel Involce              | =                                                         |                |     |
|                                                                  | involce                      | Path Hay Indax ada tile yang dipith                       |                |     |
|                                                                  |                              | Kombatikan                                                |                |     |
|                                                                  | Show 10 v Rows               |                                                           | learth .       |     |
|                                                                  | No. Kontrak                  | Nama Rekavan   Uzalas Peorgan   NPWPINK   Newsynk   Milai | Rel + Nilel +  | Aks |
|                                                                  | No data available in table   |                                                           |                |     |
|                                                                  | Shoving 0 to 0 of 0 entries  |                                                           | 15             | 4 3 |
|                                                                  |                              |                                                           |                |     |
|                                                                  |                              |                                                           | Simpan         |     |

Gambar 41 Halaman Penerbitan Faktur Pajak Keluaran Batch

- 1. Masukkan Nomor Surat
- Masukkan Kode File, kemudian sistem akan memeriksa apakah kode file tersedia atau tidak. Jika kode file tersedia maka sistem akan memunculkan data kontraknya seperti Nomor Kontrak, Nama Rekanan, Uraian Pekerjaan, dan lain-lain.

3. Masukan Nomor NPWP, kemudian sistem akan menampilkan data pemilik NPWP yang sesuai dengan Nomor NPWP yang diketikkan.

| NPWP * | 62                   |   |
|--------|----------------------|---|
|        | Anissa Rahma         | * |
|        | 62.108.080.1-974.691 |   |
|        | Shawn Mendes         |   |
|        | 62.108.080.1-974.694 |   |
|        |                      | 1 |

Gambar 42 Cari NPWP

- 4. Pilih file dokumen kontrak
- 5. Masukkan Nilai Termin, maka Nilai DPP dan Nilai PPN akan otomatis terhitung
- 6. Masukan Nomor dan Tanggal Invoice
- 7. Pilih file Invoice
- 8. Klik tombol Tambahkan untuk menambahkan Penerbitan Faktur Pajak Keluaran kedalam list.
- 9. Ulangi langkah 1 sampai 8 untuk manmbahkan pengajuan lainnya
- 10. Klik tombol <sup>Simpan</sup> untuk mengajukan penerbitan faktur keluaran yang ada pada list

#### 7. Step 3 Input SPP

Halaman Step 3 digunakan oleh Unit untuk *input* data PPN, PPh 21, PPh 23, dan PPh 4 Ayat 2.

## 7.1. Import PPh 21

Terdapat fitur untuk melakukan impor untuk melakukan pengisian data PPh 21. Untuk melakukan impor tersebut, pengguna harus memilih terlebih dahulu jenis PPh 21 yang akan diimpor seperti berikut dan menekan tombol "Choose File" untuk memilih *file* CSV yang akan diimpor.

| Data Import PPh 21 | Choose File No file chosen | Jenis PPh 21 | ~ |  |
|--------------------|----------------------------|--------------|---|--|
| Data Import PPh 21 | Choose File No file chosen | Jenis PPh 21 | ~ |  |

Gambar 43 Import PPh 21

Setelah itu, untuk menyimpannya tekan tombol Save & Upload.

## 7.2. Input PPN

Untuk mengisi data PPN, tekan tombol "PPN" yang terdapat pada kolom PPN.

| PPN |   | \$ |
|-----|---|----|
| PPN | 0 |    |

Gambar 44 Input PPN

Maka, akan muncul form pengisian data PPN seperti berikut.

| Faktur Pajak*        | Choose File No file chose | n                        |    |     |
|----------------------|---------------------------|--------------------------|----|-----|
| No. Faktur<br>Pajak* |                           | Tanggal Faktur<br>Pajak* |    |     |
| Penerima P           | ajak                      |                          |    |     |
| Cari Penerima        | Cari NPWP/NIK/Nama        |                          | На | pus |
| Nama Vendor          |                           |                          |    |     |
| NPWP                 |                           | NIK                      |    |     |
| Informasi Pa         | ajak                      |                          |    |     |
| No. Invoice*         |                           | Tanggal<br>Invoice*      |    |     |
| Nilai Invoice*       | 10.000.000                |                          |    |     |
| Jenis PPN*           | Termasuk PPN              |                          |    |     |
| PPN                  |                           |                          |    |     |
| Jenis DPP*           | 10%                       |                          |    |     |
| Nilai DPP*           | 909.090                   |                          |    |     |
| Nilai PPN*           | 90.909                    |                          |    |     |

Gambar 45 Form INput PPN Masukan

Untuk menambahkan data penerima pajak, pengguna dapat mengisikan data penerima tersebut dengan mencari berdasarkan nomor NPWP, Nama, Atau NIK pada kolom *input* "Cari Penerima" seperti berikut.

| Penerima Pa   | ajak               |     |       |
|---------------|--------------------|-----|-------|
| Cari Penerima | Cari NPWP/NIK/Nama |     | Hapus |
| Nama          |                    |     |       |
| NPWP          |                    | NIK |       |
|               |                    |     |       |

Gambar 46 Penerima Pajak PPN Masukan

| Untuk membatalkan pengisian <i>form</i> , tekan tombol |       |
|--------------------------------------------------------|-------|
| Sedangkan untuk mengosongkan form, tekan tombol        | ear . |
| Dan untuk menyimpan data pada form, tekan tombol       | ave   |

# 7.3. Input PPh 21

Untuk mengisi data PPh 21, tekan tombol "PPh 21" yang terdapat pada kolom PPh 21.

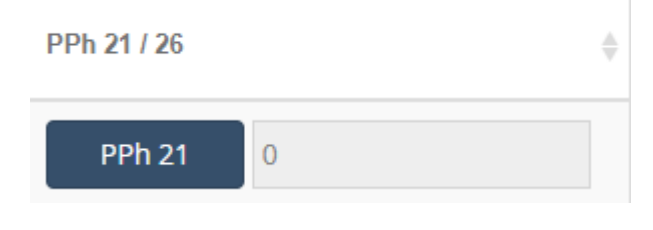

Gambar 47 Input PPh 21

Maka, akan muncul *form* pengisian data PPh 21 seperti berikut.

| Input Data PPI           | 1 21                    |            |   |         |
|--------------------------|-------------------------|------------|---|---------|
| Jenis PPh 21             | Tidak Final             |            |   | ~       |
| Nomor Bukti<br>Potonge   |                         |            |   |         |
| Tanggal Bukti<br>Potong• | 11-02-2019              |            |   | <b></b> |
| NTPN                     |                         |            |   |         |
| Tanggal Bayar            |                         |            |   | =       |
| Penerima P               | ajak                    |            |   |         |
| Cari Penerima            | Carl NPWP/NIK/Nama      |            |   | Hapus   |
| Nama                     |                         |            |   |         |
| NPWP                     |                         | NK         |   |         |
| Informasi Pa             | ajak                    |            |   |         |
| Masa Pajak               | Januari                 |            |   | ~       |
| Tahun Pajak              | 2019                    |            |   | ~       |
| Pembetulan               | D                       |            |   |         |
| PPh 21 dan               | atau PPh 26 yang Dipoto | ong        |   |         |
| Kode Objek<br>Pajak•     | Bebas PPh               |            |   | ~       |
| Jumlah Bruto*            | 10.000.000              |            |   |         |
| Denda*                   | 0                       | Tarif•     | 0 | %       |
| Juniah DPP•              | 0                       | Juniah PPh | 0 |         |
|                          |                         |            |   |         |
|                          |                         |            |   |         |

Gambar 48 Form Input PPh 21

Untuk menambahkan data penerima pajak, pengguna dapat mengisikan data penerima tersebut dengan mencari berdasarkan nomor NPWP, Nama, Atau NIK pada kolom *input* "Cari Penerima" seperti berikut.

| Penerima P    | ajak               |     |       |
|---------------|--------------------|-----|-------|
| Cari Penerima | Cari NPWP/NIK/Nama |     | Hapus |
| Nama          |                    |     |       |
| NPWP          |                    | NIK |       |
|               |                    |     |       |

Gambar 49 Penerima Pajak PPh 21

| Untuk membatalkan pengisian form, tekan tombol          | incel |
|---------------------------------------------------------|-------|
| Sedangkan untuk mengosongkan <i>form</i> , tekan tombol | Clear |
| Dan untuk menyimpan data pada <i>form,</i> tekan tombol | Save  |

# 7.4. Input PPh 23

Untuk mengisi data PPh 23, tekan tombol "PPh 23" yang terdapat pada kolom PPh 23.

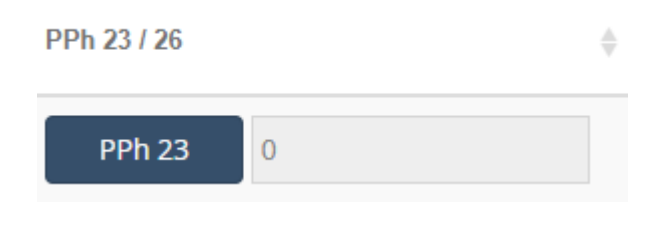

| Guilibul 50 liipul PPII 23 | Gambar | 50 | Input | PPh | 23 |
|----------------------------|--------|----|-------|-----|----|
|----------------------------|--------|----|-------|-----|----|

Maka, akan muncul *form* pengisian data PPh 23 seperti berikut.

| Penerima P              | ajak                   |            |      |       |
|-------------------------|------------------------|------------|------|-------|
| Carl Penerima.          | Carl NPWP/NIK/Nama     |            |      | Hapus |
| Nama                    |                        |            |      |       |
| NPWP                    |                        |            | NK   |       |
| nformasi P              | ajak                   |            |      |       |
| Surat<br>Kelerangan     | Choose File No file ch | osén       |      |       |
| Dokumen COR             | Choose File No file ch | osan       |      |       |
| Dokumen DGT-<br>1       | Choose File No file ch | osén       |      |       |
| Joris PPh*              | PPh 23                 |            |      | ٣     |
| Nomor Bukti<br>Potong • |                        | N          | TPN  |       |
| Tanggal Bukti<br>Potong |                        | Tanggai B. | syar | m     |
| Masa Pajak              | Januari                |            |      | ~     |
| Tahun Pajak             | 2019                   |            |      | ~     |
| Jonis Jasa*             | Dividen                |            |      | ~     |
| PPh yang D              | Dipotong               |            |      |       |
| Jumlah Bruto*           | 908.090                |            |      |       |
| Tari*                   | 15%                    |            |      |       |
| Denda*                  | 0                      |            |      |       |
| PPh yang<br>Dipolong*   | 136.363                |            |      |       |

Gambar 51 Form Input Pajak PPh 23

Untuk menambahkan data penerima pajak, pengguna dapat mengisikan data penerima tersebut dengan mencari berdasarkan nomor NPWP, Nama, Atau NIK pada kolom *input* "Cari Penerima" seperti berikut.

| Penerima                                                       | Pajak                                         |  |  |  |
|----------------------------------------------------------------|-----------------------------------------------|--|--|--|
| Cari Penerima                                                  | Cari NPWP/NIK/Nama Hapus                      |  |  |  |
| Nama                                                           |                                               |  |  |  |
| NPWP                                                           | NIK                                           |  |  |  |
|                                                                | Gambar 52 Penerima Pajak PPh 23               |  |  |  |
| Untuk membatalka                                               | n pengisian <i>form,</i> tekan tombol         |  |  |  |
| Sedangkan untuk mengosongkan <i>form</i> , tekan tombol Clear. |                                               |  |  |  |
| Dan untuk menyim                                               | pan data pada <i>form,</i> tekan tombol save. |  |  |  |

# 7.5. Input PPh 4 Ayat 2

Untuk mengisi data PPh 4 Ayat 2, tekan tombol "PPh 4 Ayat 2" yang terdapat pada kolom PPh 4 Ayat 2.

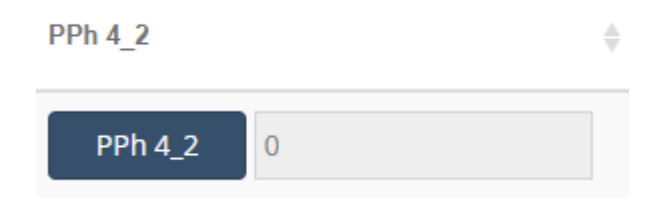

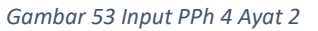

Maka, akan muncul form pengisian data PPh 4 Ayat 2 seperti berikut.

| Choose File No file chosen |                                                                                                    |
|----------------------------|----------------------------------------------------------------------------------------------------|
| Besar                      | ~                                                                                                    |
| NTPN                       |                                                                                                    |
| 11-02-2019 Tanggal Bayar   | 11-02-2019                                                                                                    |
| ajak                       |                                                                                                    |
| Carl NPWP/NIK/Name         | Hapus                                                                                                    |
|                            |                                                                                                    |
| NK                         |                                                                                                    |
| ijak                       |                                                                                                    |
| Januari                    | ~                                                                                                    |
| 2019                       | ~                                                                                                    |
| Pilh Penghasian            | ~                                                                                                    |
| potong                     |                                                                                                    |
| 909.090                    |                                                                                                    |
| C%                         | ~                                                                                                    |
| 0                          |                                                                                                    |
| 0                          |                                                                                                    |
|                            | Ebosse File     No file chosen       Bosser     NTPN       11-02-2019     Tanggel Bayar       ajak     Cast NPWP/NK/Name       Cast NPWP/NK/Name     NK       ijak     NK       jak     Solona       ijak     Solona       jak     Solona       jak     NK       ijak     Solona       john     Solona       o     Solona |

Gambar 54 Form Input PPh 4 Ayat 2

Untuk menambahkan data penerima pajak, pengguna dapat mengisikan data penerima tersebut dengan mencari berdasarkan nomor NPWP, Nama, Atau NIK pada kolom *input* "Cari Penerima" seperti berikut.

| Penerima P    | ajak               |     |       |
|---------------|--------------------|-----|-------|
| Cari Penerima | Cari NPWP/NIK/Nama |     | Hapus |
| Nama          |                    |     |       |
| NPWP          |                    | NIK |       |
|               |                    |     |       |

Gambar 55 Penerima Pajak PPh 4 Ayat 2

| Untuk membatalkan pengisian form, tekan tombol           | ncel  |
|----------------------------------------------------------|-------|
| Sedangkan untuk mengosongkan <i>form</i> , tekan tombol  | Clear |
| Dan untuk menyimpan data pada <i>form</i> , tekan tombol | Save  |

# 7.6. Menyimpan Data Pajak pada Halaman Step 3

Jika *form* pengisian data pajak sudah terisi dan sesuai, maka langkah selanjutnya adalah menyimpan dengan menekan tombol Next yang terdapat di kanan bawah halaman Step 3.